MINISTÉRIO DA SAÚDE

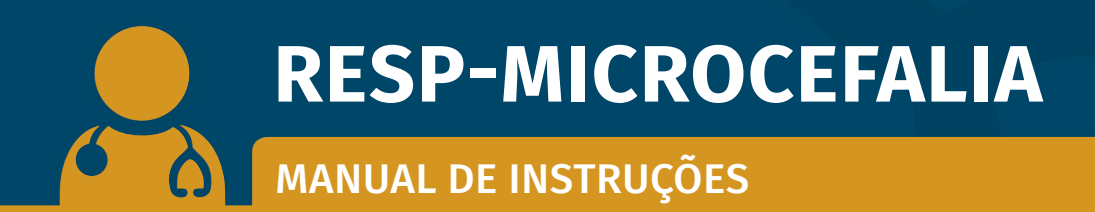

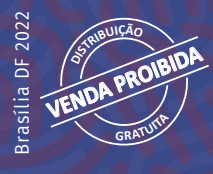

MINISTÉRIO DA SAÚDE Secretaria de Vigilância em Saúde Departamento de Análise Epidemiológica e Vigilância de Doenças Não Transmissíveis

## **RESP-MICROCEFALIA**

Manual de instruções

Brasília DF 2022

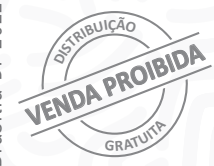

2022 Ministério da Saúde.

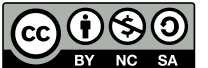

Esta obra é disponibilizada nos termos da Licença Creative Commons – Atribuição – Não Comercial – Compartilhamento pela mesma licença 4.0 Internacional. É permitida a reprodução parcial ou total desta obra, desde que citada a fonte.

A coleção institucional do Ministério da Saúde pode ser acessada, na íntegra, na Biblioteca Virtual em Saúde do Ministério da Saúde: bvsms.saude.gov.br.

Tiragem: 1ª edição - 2022 - versão eletrônica

Elaboração, distribuição e informação: MINISTÉRIO DA SAÚDE Secretaria de Vigilância em Saúde Departamento de Análise Epidemiológica e Vigilância de Doenças Não Transmissíveis Coordenação-Geral de Informações e Análises Epidemiológicas SRTVN, Quadra 701, via W5 Norte, Edifício PO 700, 6º andar CEP: 70719-040 – Brasília/DF Site: www.saude.gov.br E-mail: cgiae@saude.gov.br

Editores gerais: Arnaldo Correia de Medeiros - SVS/MS Giovanny Vinícius Araújo de França - Daent/SVS Marli Souza Rocha - Cgiae/Daent/SVS

#### Colaboração:

Ana Cláudia Medeiros de Souza - Cgiae/Daent/SVS Augusto César Cardoso dos Santos - Daent/SVS João Matheus Bremm - Cgiae/Daent/SVS Julia do Amaral Gomes - Cgiae/Daent/SVS Ruanna Sandrelly de Miranda Alves - Cgiae/Daent/SVS Valdelaine Etelvina Miranda de Araujo - Cgiae/Daent/SVS

Diagramação: Fred Lobo – Área editorial/Necom/GAB/SVS

Normalização: Delano de Aquino Silva – Editora MS/CGDI

*Revisão*: Fábio Alves Lopes – Editora MS/CGDI Tatiane Souza – Editora MS/CGDI

Ficha Catalográfica

Brasil. Ministério da Saúde. Secretaria de Vigilância em Saúde. Departamento de Análise Epidemiológica e Vigilância de Doenças Não Transmissíveis.

RESP-Microcefalia : manual de instruções [recurso eletrônico] / Ministério da Saúde, Secretaria de Vigilância em Saúde, Departamento de Análise Epidemiológica e Vigilância de Doenças Não Transmissíveis. – Brasília : Ministério da Saúde, 2022.

48 p. : il.

Modo de acesso: World Wide Web: http://bvsms.saude.gov.br/bvs/publicacoes/resp\_microcefalia\_manual\_instrucoes.pdf ISBN 978-65-5993-279-5

1. Microcefalia. 2. Registro. 3. Saúde pública. I. Título.

CDU 616-007

Catalogação na fonte - Coordenação-Geral de Documentação e Informação - Editora MS - OS 2022/0288

Título para indexação: RESP-Microcefalia: instruction manual

|   | $\bigcirc$      |
|---|-----------------|
|   |                 |
| ١ | $\triangleleft$ |
|   | $\leq$          |
|   | $\square$       |
|   | $\bigcirc$      |

| APRESENTAÇÃO                                                            | 5  |
|-------------------------------------------------------------------------|----|
| INTRODUÇÃO                                                              | 7  |
| INFRAESTRUTURA NECESSÁRIA PARA ACESSO<br>AO RESP-MICROCEFALIA e BI-RESP | 9  |
| Acesso à internet                                                       | 9  |
| Estação de trabalho                                                     | 9  |
| Programas                                                               | 9  |
| Navegador                                                               | 9  |
| NOTIFICAÇÃO DOS CASOS SUSPEITOS<br>OU CONFIRMADOS PARA SCZ              | 11 |
| CADASTRO NO SCPA E SOLICITAÇÃO DE ACESSO                                |    |
| AO RESP-MICROCEFALIA                                                    | 25 |
| Novos usuários sem cadastro no SCPA                                     | 26 |
| Solicitação de autorização no RESP-Microcefalia                         | 27 |
| EDIÇÃO E ENCERRAMENTO DE CASOS NO                                       |    |
| RESP-MICROCEFALIA                                                       | 29 |
| Usuários e gestores                                                     | 29 |
| Edição dos dados registrados                                            | 31 |

| GESTÃO DOS ACESSOS NO RESP-MICROCEFALIA           | 33 |
|---------------------------------------------------|----|
| Gestores                                          | 33 |
| EXPORTAÇÃO DO BANCO DE DADOS DO                   |    |
| RESP-MICROCEFALIA POR MEIO DO BI-RESP             | 37 |
| PROTEÇÃO DOS DADOS                                | 41 |
| ANEXO                                             | 42 |
| <b>A</b> nexo A – Formulário do RESP-Microcefalia |    |
| para impressão                                    | 43 |

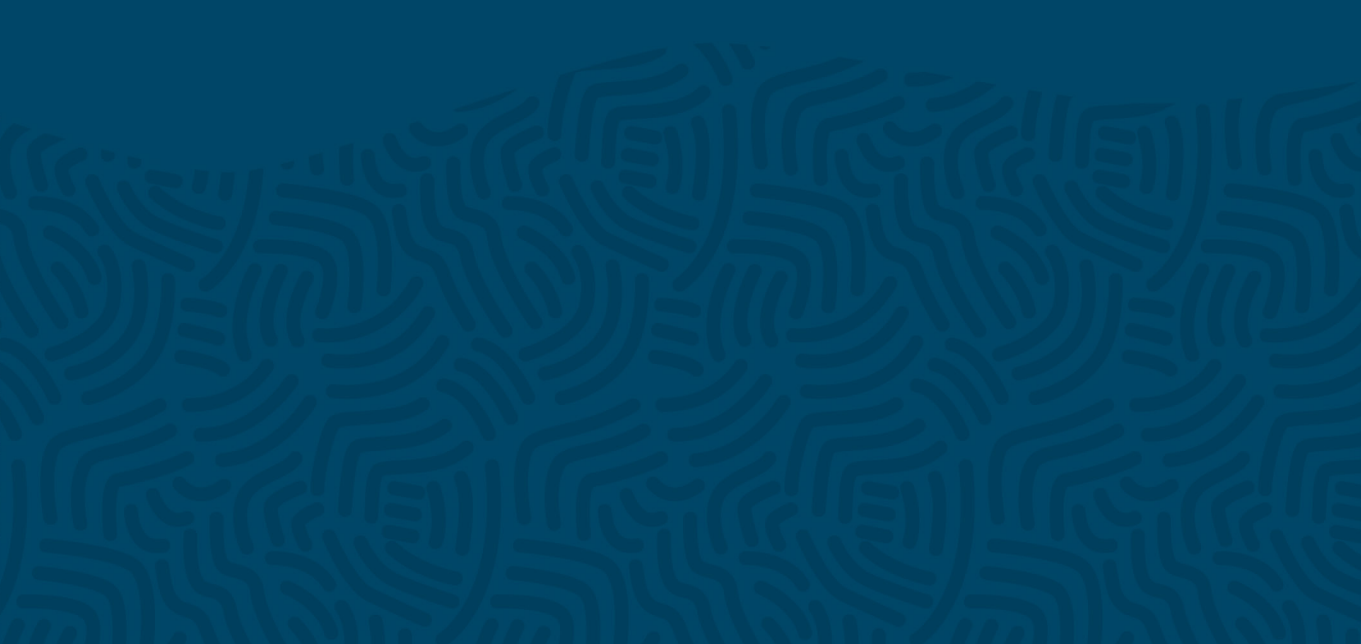

O Ministério da Saúde (MS), por meio da Coordenação-Geral de Informações e Análises Epidemiológicas, do Departamento de Análise Epidemiológica e Vigilância de Doenças Não Transmissíveis, da Secretaria de Vigilância em Saúde (Cgiae/Daent/SVS), apresenta o Manual de Instruções do Registro de Eventos em Saúde Pública (RESP-Microcefalia).

O RESP-Microcefalia corresponde a um formulário eletrônico disponibilizado pelo MS em 19 de novembro de 2015, poucos dias após o Brasil declarar a Emergência de Saúde Pública de Importância Nacional (Espin) em decorrência da alteração no padrão de ocorrência de microcefalia – um tipo de anomalia congênita que corresponde à redução do perímetro cefálico do bebê, considerando o sexo e a idade gestacional. O formulário eletrônico foi o instrumento oficial adotado para o registro de casos de microcefalia e outras alterações no sistema nervoso central, inicialmente de etiologia desconhecida, no contexto da Espin. A partir desse registro, foi possível realizar o monitoramento epidemiológico e orientar o enfrentamento das condições relacionadas às infecções durante a gestação, identificadas no pré--natal, no parto e na puericultura, como também promover a integração das ações de vigilância e atenção à saúde.

No contexto da Espin, evidenciou-se que a microcefalia e as demais alterações observadas, na verdade, estavam associadas à infecção intrauterina pelo vírus Zika, um arbovírus transmitido por mosquitos do gênero *Aedes*. Tal conjunto de alterações passou a compor uma nova entidade patológica conhecida como síndrome congênita associada à infecção pelo vírus Zika (SCZ). Mesmo com a redução considerável no número de casos da doença a partir de 2017 e com o encerramento oficial da Espin em julho daquele ano, o MS manteve ativa a vigilância de casos suspeitos de SCZ e o RESP-Microcefalia permaneceu sendo o instrumento oficial para subsidiar as ações de saúde pública que rodeiam a temática.

No período pós-emergência, tornou-se ainda mais evidente que era preciso seguir monitorando não apenas novos casos de SCZ, mas também o conjunto das anomalias congênitas de diferentes etiologias, tendo em vista que elas figuram entre as principais causas de morbimortalidade infantil no Brasil. Destarte, a vigilância epidemiológica de SCZ passou a integrar o escopo da vigilância de anomalias congênitas, implementada pela Cgiae/Daent/SVS em 2019. Assim, este Manual compila as orientações vigentes para a operação do RESP--Microcefalia, descreve aspectos relacionados ao preenchimento da ficha de notificação, perfis de usuários, edição e classificação final dos casos, exportação de dados por meio do *Business Intelligence* (BI-RESP) e um alerta para a necessidade de proteção de dados. O uso apropriado e oportuno dos instrumentos oficiais de monitoramento epidemiológico permite a continuidade das ações no campo da vigilância em saúde, que objetivam compreender e reduzir os impactos da SCZ e das anomalias congênitas, em geral, na saúde da população brasileira.

> Secretaria de Vigilância em Saúde Ministério da Saúde

Em 11 de novembro de 2015, o Ministério da Saúde declarou, por meio da Portaria n.º 1.813, situação de Emergência em Saúde Pública de Importância Nacional (Espin) em decorrência da alteração do padrão de ocorrência de microcefalia e outras alterações do sistema nervoso central (SNC) associadas à infecção congênita pelo vírus Zika (ZIKV) no Brasil. Esse é um mecanismo previsto para casos de emergências em saúde pública que demandem o emprego urgente de medidas de prevenção, controle e contenção de riscos, danos e agravos à saúde pública, com o objetivo de conferir maior agilidade às investigações.

Diante da necessidade dos casos suspeitos de microcefalia e outras alterações do SNC serem notificados imediatamente ao Ministério da Saúde, foi construído, em parceira com o DataSUS, um formulário on-line nacional para o registro dos casos, denominado Registro de Eventos em Saúde Pública (RESP-Microcefalia), disponível no link: **www.resp.saude.gov.br/microcefalia#/painel**. Atualmente, esse conjunto de alterações é chamado de síndrome congênita associada à infecção pelo vírus Zika (SCZ). Desda forma, o formulário do RESP-Microcefalia tem como objetivos permitir o monitoramento e investigação dos casos suspeitos de SCZ no País e detectar precocemente a ocorrência de surtos e epidemias. O documento *Guia de Vigilância em Saúde* – 5ª edição (Capítulo 7 – Síndrome Congênita associada à infecção pelo vírus Zika, disponível em: **https://bvsms.saude.gov.br/bvs/publicacoes/guia\_vigilancia\_saude\_5ed\_rev\_atual.pdf**) é a referência em todo o Brasil para as definições de casos suspeitos a serem notificados no RESP-Microcefalia, bem para a investigação e classificação final desses casos.

O Ministério da Saúde mantém a vigilância ativa dos casos suspeitos dessa doença, pois muito embora o período considerado de emergência (entre 2015 a 2017) tenha sido encerrado, novos casos de SCZ continuam ocorrendo no País. Nesse sentido, os dados gerados pela vigilância devem auxiliar no desenho das prioridades de saúde pública para implementação de medidas de prevenção e controle eficazes, por meio de mudança de política baseada em evidências.

A fim de permitir a exportação dos dados do RESP-Microcefalia, foi desenvolvida uma ferramenta utilizando os conceitos de *Business Intelligence* (BI), ou Inteligência de Negócios, chamada de BI-RESP, disponível no link: http://dw.saude.gov.br/.

Com base nisso, este manual tem como objetivos: 1) orientar os profissionais de saúde quanto ao correto preenchimento dos dados que serão inseridos no formulário online do RESP-Microcefalia para a notificação dos casos suspeitos de SCZ; 2) orientar quanto ao cadastramento e habilitação/desabilitação de usuários no sistema; 3) descrever as atividades relacionadas à investigação, à edição, à classificação final e ao encerramento dos casos notificados e; 4) orientar os usuários quanto à utilização do BI-RESP e plataformas TabNet e Tabwin para obtenção dos dados do RESP-Microcefalia.

Este manual é destinado aos técnicos que atuam na vigilância da SCZ no:

- Ministério da Saúde.
- > Unidades Federadas (Secretarias Estaduais de Saúde e Regionais de Saúde).
- Municípios (Secretarias Municipais de Saúde, Distritos Sanitários e Unidades de Saúde).

Para garantir o desempenho adequado é necessário possuir as configurações mínimas descritas a seguir.

### Acesso à internet

Para acessar o RESP-Microcefalia e BI-RESP, o computador ou a rede de computadores precisa ter os seguintes requisitos mínimos:

- Velocidade mínima recomendada para um computador: banda larga entre 300 kbps a 600 kbps.
- Velocidade mínima recomendada para mais de um computador conectado em rede: banda larga superior a 600 kbps.

### Estação de trabalho

- Microcomputador com CPU Pentium IV 2 GHz ou superior.
- > Sistema Operacional Windows XP/Professional ou mais recente 1 GB de memória.

### **Programas**

Os seguintes programas devem estar instalados na estação de trabalho para que seja possível visualizar relatórios e arquivos:

- Adobe Reader
- Microsoft Office Excel

### Navegador

- Internet Explorer versão 8.0 ou superior
- Mozilla Firefox versão 20 ou superior
- ▶ Google Chrome versão 24 ou superior

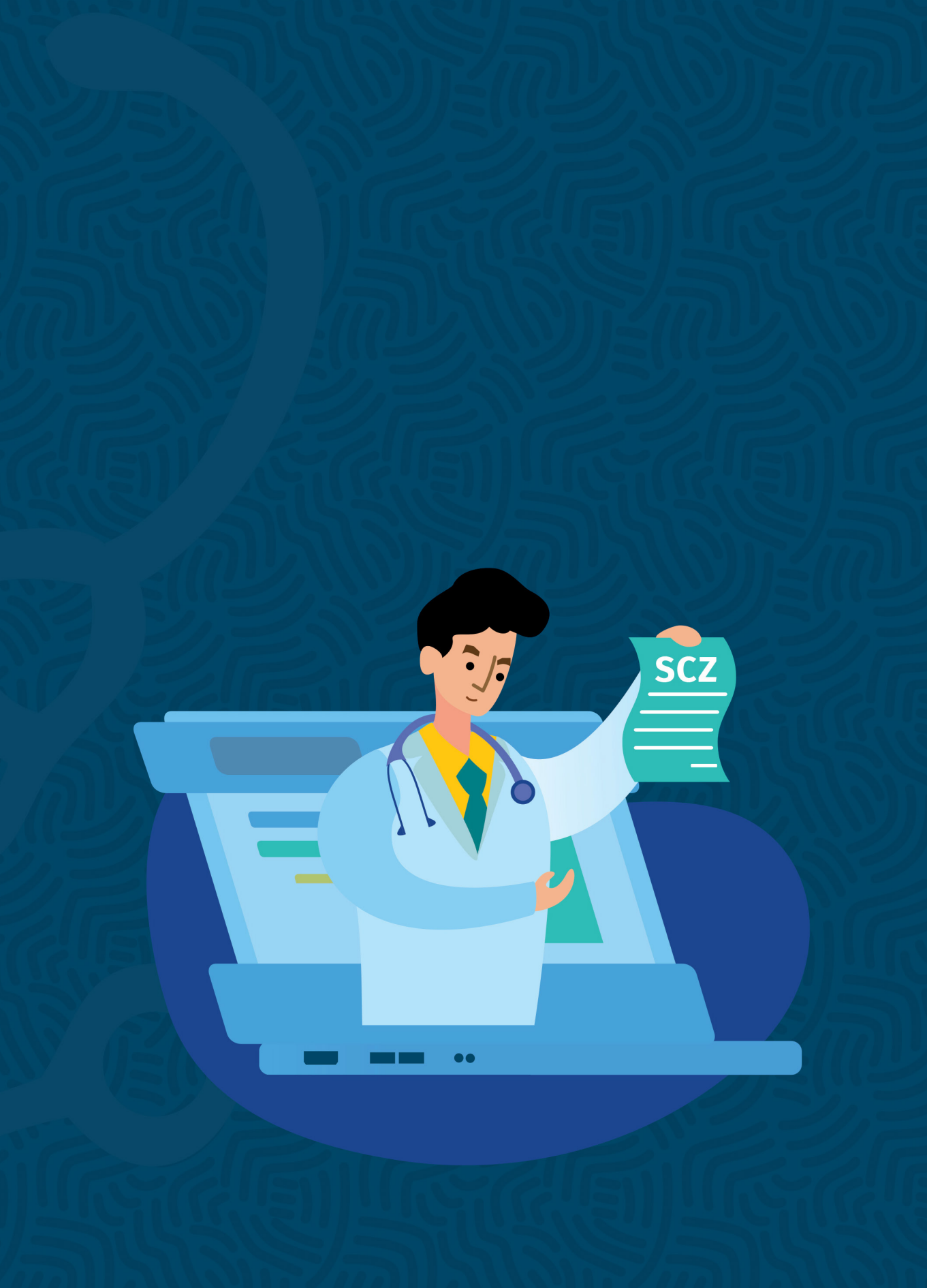

Atualmente, o documento que descreve os casos suspeitos que devem ser notificados no RESP--Microcefalia é o *Guia de Vigilância em Saúde* – 5ª edição (Capítulo 7 – Síndrome Congênita associada à infecção pelo vírus Zika, disponível em: https://bvsms.saude.gov.br/bvs/publicacoes/guia\_vigilancia\_saude\_5ed\_rev\_atual.pdf).

A notificação dos casos suspeitos para SCZ (feto, recém-nascido, criança, óbito fetal, aborto ou natimorto) deve ser feita por meio do formulário eletrônico do RESP--Microcefalia, que se encontra no endereço eletrônico: **www.resp.saude.gov.br/ microcefalia#/painel** (Figura 1). O Anexo apresenta o formulário do RESP-Microcefalia em uma versão para impressão. O formulário eletrônico é de acesso livre, ou seja, qualquer pessoa pode notificar um caso suspeito para SCZ.

| J C D D Degistro de Eventos                                                                                                    |             | púdo Dúblico                                                                                                    | A. \ \ \ \         | V. 1.12.1 🕏                                                                                                    | Lo  |
|----------------------------------------------------------------------------------------------------|-------------|----------------------------------------------------------------------------------------------------|--------------------|----------------------------------------------------------------------------------------------------|-----|
|                                                                                                    |             |                                                                                                    |                    | Docu                                                                                                    | nen |
|                                                                                                    |             | · · · · · · · · · · · · · · · · · · ·                                                                                                    |                    |                                                                                                    |     |
| urante a gestação, identific                                                                                                    | adas        | ancia e atenção a saude de<br>no pré-natal, parto e pueri                                                                                                    | e condi<br>cultura | ições relacionadas as infecçõe<br>a.                                                                                                    | es  |
|                                                                                                    |             | ···· [·····, [·····                                                                                                    |                    |                                                                                                    |     |
| Data da notificação: *                                                                                                    |             | Notificação de: 🔺                                                                                                    |                    |                                                                                                    |     |
|                                                                                                    |             | Selecione                                                                                                    |                    | ~                                                                                                    |     |
|                                                                                                    |             | Segundo definição vigente nos protocolos disponíveis                                                                                                    | no site www.s      | saude.gov.br                                                                                                    |     |
| Dados para identificação da destante o                                                                                                    | nu nuér     | pera                                                                                                    |                    |                                                                                                    |     |
| Dados para identificação da gestante o                                                                                                    | u puci      | pera                                                                                                    |                    |                                                                                                    |     |
| Informe os dados sobre a gestante ou puerpera para que a                                                                                                    | a vigilanci | a possa realizar a investigação com o instrumento detalha                                                                                                    | ado.               |                                                                                                    |     |
|                                                                                                    |             |                                                                                                    |                    |                                                                                                    |     |
| Nome de mostante/mãos de                                                                                                    |             |                                                                                                    |                    |                                                                                                    |     |
| Nome da gestante/mae: *                                                                                                    |             | Número do Prontuário da gestante/mãe:                                                                                                    |                    | Tipo de documento: *                                                                                                    |     |
| Nome da gestante/mae: *                                                                                                    |             | Número do Prontuário da gestante/mãe:                                                                                                    |                    | Tipo de documento: * Selecione                                                                                                    | ~   |
| Número do Cartão SUS. CPE ou RG: *                                                                                                    |             | Número do Prontuário da gestante/mãe:                                                                                                    |                    | Tipo de documento: *                                                                                                    | ~   |
| Número do Cartão SUS, CPF ou RG: * Número do Cartão SUS, CPF ou RG: *                                                                                                    |             | Número do Prontuário da gestante/mãe:<br>Data de Nascimento da gestante/mãe:<br>Obs.: se não souber coloque a data 31/12/2015                                                                                                    |                    | Tipo de documento: *                                                                                                    | ~   |
| Número do Cartão SUS, CPF ou RG: *<br>Número do Cartão SUS, CPF ou RG: *<br>Obs.: se não tiver documento coloque 0 em todo o campo                                                                                    |             | Número do Prontuário da gestante/mãe:<br>Data de Nascimento da gestante/mãe:<br>Obs.: se não souber coloque a data 31/12/2015                                                                                                    |                    | Tipo de documento: *                                                                                                    | ~   |
| Nome da gestamente: * Número do Cartião SUS, CPF ou RG: * Obs.: se nilo tiver documento coloque 0 em todo o campo Raçalcor da gestante/mãe: *                                                                         |             | Número do Prontuário da gestante/mãe:<br>Data de Nascimento da gestante/mãe:<br>Obs:: se não souber coloque a data 31/12/2015<br>/_/<br>Dsei                                                                                                    |                    | Tipo de documento: *                                                                                                    | v   |
| Nome da gestantemae: * Número do Cartão SUS, CPF ou RG: * Obs: se não tiver documento coloque 0 em todo o campo Raçaícor da gestante/mãe: * Selecione                                                                 | ×           | Nimero do Prontuário da gestante/mãe:<br>Data de Nascimento da gestante/mãe:<br>Obs: se não souber coloque a data 31/12/2015<br><br>Dsei<br>Selecione                                                                                             | *                  | Tipo de documento: *                                                                                                    | ~   |
| Nome da gestamemen: * Número do Cartião SUS, CPF ou RG: * Obs.: se não tiver documento coloque 0 em todo o campo Raçalcor da gestante/mãe: * Selecione UF de residência da gestante/mãe: *                            | ~           | Nimero do Prontuário da gestante/mãe:<br>Data de Nascimento da gestante/mãe:<br>Obs: se não souber coloque a data 31/12/2015<br><br>Dsei<br>Selecione<br>Município de Residência da gestante/mãe: *                                               | ~                  | Tipo de documento: *                                                                                                    | ~   |
| Nome da gestantemae: *  Numero do Cartião SUS, CPF ou RG: *  Obs.: se nião tiver documento coloque 0 em todo o campo  Raçalcor da gestanteimãe: *  Selecione  UF de residência da gestanteimãe: *  Selecione          | ×           | Nimero do Prontuário da gestante/mãe:<br>Data de Nascimento da gestante/mãe:<br>Ots: se não souber coloque a data 31/12/2015<br><br>Dsei<br>Elecione<br>Município de Residência da gestante/mãe: *<br>Selecione                                   | ~                  | Tipo de documento: *  Selecione  Idade da gestanteimãe: *  Obs:: se não tiver documento coloque 99 em todo o campo.  Etnia  Selecione Bairro:           | ~   |
| Número do Cartão SUS, CPF ou RG: * Número do Cartão SUS, CPF ou RG: * Obs.: se não tiver documento coloque 0 em todo o campo Raçalcor da gestanteimãe: * Selecione UF de residência da gestanteimãe: * Selecione CEP: | ~           | Nimero do Prontuário da gestantelmãe:<br>Data de Nascimento da gestantelmãe:<br>Obs: se não souber coloque a data 31/12/2015<br><br>Del<br><br>Del<br><br>Município de Residência da gestantelmãe: *<br>Selecione<br>Logradouro (Rua, Avenida): * | ~                  | Tipo de documento: *  Selecione  Idade da gestanteimãe: *  Obs.: se não tiver documento coloque 99 em todo o campo.  Einia  Selecione Bairro: Número: * | ~   |

#### Figura 1 Tela inicial do formulário RESP-Microcefalia

Fonte: RESP-Microcefalia (2022).

#### Instruções de preenchimento

Deverão ser preenchidos os campos referentes à notificação (Figura 2).

#### Figura 2 Campos "Data de notificação" e "Notificação de"

| RESP Registro de Eventos em Saúde Pública                                                                                                    | A * A* O V.1.12.1 ₩0 Login<br>Documentos                                   |
|----------------------------------------------------------------------------------------------------|----------------------------------------------------------------------------|
| Monitoramento integrado de vigilância e atençá<br>durante a gestação, identificadas no pré-natal,                                            | io à saúde de condições relacionadas às infecções<br>parto e puericultura. |
| Data da notificação: *<br>Obs.: Permite o registro de casos a partir de 01/01/2015 Notificação de: *                                         |                                                                            |
| _/_/                                                                                                    | ~                                                                          |
| Dados para identificação da gestante ou puerpe<br>Informe os dados sobre a gestante ou puérpera para que a vigilância p<br>6 - Feto em risco | norto<br>eo                                                                |

Fonte: RESP-Microcefalia (2022).

- Data da notificação (campo obrigatório): preencher a data do registro do caso no formulário eletrônico. Obs.: permite o registro de casos a partir de 1º de janeiro de 2015.
- Notificação de (campo obrigatório): preencher o tipo de notificação (selecionar entre: 1. Criança; 2. Recém-Nascido; 3. Óbito Fetal/ Natimorto; 4. Aborto espontâneo; 5. Feto suspeito; 6. Feto em risco).

### Bloco 1 • Dados para identificação da gestante ou puérpera

Informe os dados sobre a gestante ou puérpera para que a vigilância possa realizar a investigação com o instrumento detalhado:

→ Deverão ser preenchidos os campos de identificação da gestante/mãe (Figura 3).

Figura 3 Bloco 1 – Dados para identificação da gestante ou puérpera

| informe os dados sobre a gestante ou puerpera para d | ue a vigilario | la possa realizar a investigação com o instrumento detalina | 300.     |                                                          |   |
|------------------------------------------------------|----------------|-------------------------------------------------------------|----------|----------------------------------------------------------|---|
| Nome da gestante/mãe: *                              |                | Número do Prontuário da gestante/mãe:                       |          | Tipo de documento: *                                     |   |
|                                                      |                |                                                             |          | Selecione                                                | ~ |
| Número do Cartão SUS, CPF ou RG: *                   |                | Data de Nascimento da gestante/mãe:                         |          | Idade da gestante/mãe: *                                 |   |
| Obs.: se não tiver documento coloque 0 em todo o car | npo            | Obs.: se não souber coloque a data 31/12/2015               |          | Obs.: se não tiver documento coloque 99 em todo o campo. |   |
|                                                      |                | _/_/                                                        | <b>#</b> |                                                          |   |
| Raça/cor da gestante/mãe: *                          |                | Dsei                                                        |          | Etnia                                                    |   |
| Selecione                                            | ~              | Selecione                                                   | ~        | Selecione                                                | ~ |
| UF de residência da gestante/mãe: *                  |                | Município de Residência da gestante/mãe: *                  |          | Bairro:                                                  |   |
| Selecione                                            | ~              | Selecione                                                   | ~        |                                                          |   |
| CEP:                                                 |                | Logradouro (Rua, Avenida): *                                |          | Número: *                                                |   |
| Ponto de referência:                                 |                | DDD: * Número de contato (fixo ou celula                    | ar): *   |                                                          |   |

Fonte: RESP-Microcefalia (2022).

- Nome da gestante/mãe (campo obrigatório): preencher o nome completo da gestante/mãe.
- Número do prontuário da gestante/mãe: preencher o número do prontuário médico da gestante/mãe.
- **Tipo de documento** (campo obrigatório): preencher o tipo do documento de identificação da gestante/mãe (selecionar entre: Cartão SUS, preferencialmente; CPF; Carteira de identidade (RG); Sem documento de identificação).
- Número do Cartão SUS, CPF ou RG: preencher o número do documento. Obs.: se não tiver documento coloque o numeral 0 em todo o campo.
- Data de nascimento da gestante/mãe: preencher a data de nascimento da gestante/mãe.
- Idade da gestante/mãe (campo obrigatório): preencher a idade da gestante/mãe. Obs.: se não tiver documento coloque 99 em todo o campo.
- **Raça/cor da gestante/mãe** (campo obrigatório): preencher a raça/cor da gestante/ mãe (selecionar entre: Branca; Preta; Amarela; Parda; Indígena; Sem informação).
- Dsei: se indígena, informar o Dsei.
- Etnia: preencher etnia, em caso de indígenas.
- **UF de residência da gestante/mãe** (campo obrigatório): preencher a sigla da unidade da Federação (UF) de residência da gestante/mãe.
- Município de residência da gestante/mãe (campo obrigatório): preencher o nome do município de residência da gestante/mãe.
- Bairro: preencher com o nome do bairro ou distrito de residência da gestante/mãe.
- **CEP**: preencher o código de endereçamento postal correspondente ao endereço de residência da gestante/mãe.
- Logradouro (Rua, Avenida) (campo obrigatório): preencher o endereço completo de residência da gestante/mãe.
- Número (campo obrigatório): preencher o número do endereço de residência da gestante/mãe e o seu complemento, quando houver.
- Ponto de referência: preencher o campo citando um ponto de referência para a identificação do endereço da gestante/mãe.

- DDD (campo obrigatório): preencher o número do DDD de contato da gestante/mãe.
- Número de contato (fixo ou celular) (campo obrigatório): preencher o telefone de contato da gestante/mãe.

### Bloco 2 • Identificação do nascido vivo

Campos exclusivos para registro de nascido vivo. Se gestante, selecione não se aplica (NA) para as questões a seguir:

→ Deverão ser preenchidos os campos de identificação do recém-nascido (Figura 4).

#### Figura 4 Bloco 2 – Dados de identificação do nascido vivo

| Identificação do nascido vivo<br>Campos exclusivos para registro de nascido vivo. Se gestante, se                | iecione não se aplica (NA) para as questões abaixo. |   |                                            |   |
|----------------------------------------------------------------------------------------------------|-----------------------------------------------------|---|--------------------------------------------|---|
| Nome do recém-nascido ou lactente:*<br>Obs.: se não nasceu ou não tiver nome, marcar opção ao lado<br>(checkbox) | Sexo: *<br>Obs: se não nasceu selecione "IGNORADO"  |   | Data de Nascimento:                        |   |
|                                                                                                    | Selecione                                           | ~ | _/_/                                       | 1 |
| Peso (em gramas)                                                                                                 | Comprimento (em centímetros)                        |   | Número da declaração de nascido vivo - DNV |   |

Fonte: RESP-Microcefalia (2022).

- Nome do recém-nascido ou lactente (campo obrigatório): preencher com o nome completo do recém-nascido (RN) ou do lactente. Obs.: nos casos que o RN não nasceu ainda ou não tiver nome, marcar a opção ao lado – checkbox e o campo será preenchido como "RN de undefined" automaticamente.
- Sexo (campo obrigatório): preencher o sexo do RN. Obs.: se não nasceu, selecione Ignorado.
- Data de nascimento: preencher a data de nascimento do RN.
- Peso (em gramas): preencher o valor do peso (em gramas) do RN.
- Comprimento (em centímetros): preencher o valor do comprimento (em centímetros) do RN.
- Número da Declaração de Nascido Vivo (DNV): preencher o número do registro de nascido vivo presente na DNV.

### Bloco 3 • Gestação e parto

Informações sobre a identificação da microcefalia durante a gestação ou no pós-parto:

- → Deverão ser preenchidas informações sobre a gestação e o parto (Figura 5).
- Figura 5 Bloco 3 Gestação e parto

| Gestação e Parto<br>Informações sobre a identificação da microcefalia durante a gestaçã                                                                                                 | io ou no pôs-parto.                 |                          |           |                                                                                                    |          |
|----------------------------------------------------------------------------------------------------|-------------------------------------|--------------------------|-----------|----------------------------------------------------------------------------------------------------|----------|
| Tipos de alteração congênita:*                                                                                                    |                                     | Quando foi detectada a a | alteração | o congênita:*                                                                                                    |          |
| Selecione                                                                                                    |                                     | Selecione                |           |                                                                                                    | ~        |
| Idade gestacional na detecção da microcefalia (em semanas): *<br>Obs:: pode ser ainda na gestação ou momento do parto. Caso não t                                                       | :<br>tenha microcefalia digite "99" | Tipo de gravidez:*       |           |                                                                                                    | ~        |
| - Selecione                                                                                                    | ~                                   |                          |           |                                                                                                    |          |
| Perimetro cefálico (PC) (em centímetros com uma casa<br>decimal)<br>Registre o perimetro cefálico incluindo a decimal (exemplo: 31,5).<br>Obs.: se não tiver a informação colocar 99,9. | Data de medição do PC (Perim        | etro Cefálico)           |           | Circunferência Craniana (se detectado no intraútero) em<br>centímetros incluindo a decimal (exemplo: 26,5)<br>Deixar em branco, caso não tenha realizado exame de imag<br>durante a gestação | )<br>Jem |

Fonte: RESP-Microcefalia (2022).

- Tipos de alteração congênita (campo obrigatório): podem ser selecionadas uma ou múltiplas alterações congênitas apresentadas pelo caso suspeito (selecionar entre: Microcefalia apenas; Microcefalia com alteração do SNC; Microcefalia com alterações congênitas; Alterações congênitas sem microcefalia; Deficiência neurológica; Deficiência auditiva; Deficiência visual; Ignorado).
- Quando foi detectada a alteração congênita (campo obrigatório): preencher o momento em que foi detectada a alteração congênita (selecionar entre: Intrauterino (na gestação); Pós-parto; Não detectada microcefalia; Ignorado).
- Idade gestacional na detecção da microcefalia (em semanas) (campo obrigatório): preencher com a idade gestacional (em semanas) em que foi detectada a microcefalia, podendo ser durante a gestação ou no momento do parto. Caso não tenha microcefalia, digite "99".
- **Tipo de gravidez** (campo obrigatório): preencher o tipo de gestação (selecionar entre: Única; Dupla; Tripla ou mais; Ignorado).
- Classificação do nascido vivo ou natimorto (campo obrigatório): preencher de acordo com a idade gestacional no momento do parto. Esse dado é muito importante na relação com o perímetro cefálico e identificação da microcefalia. Selecionar entre: Pré-termo (menor que 37 semanas);

A termo (Idade gestacional entre 37 e 41 semanas e 6 dias); Pós-termo (Idade gestacional igual ou maior que 42 semanas); Não se aplica (ainda gestante).

- Perímetro cefálico (PC) (em centímetros ou com uma casa decimal): preencher o valor aferido do perímetro cefálico no momento do parto em centímetros, com, pelo menos, uma casa decimal (exemplo: 31,5). Obs.: se não tiver a informação, colocar 99,9.
- Data de medição do PC: preencher a data de realização da medição do PC.
- Circunferência craniana (se detectado no intraútero) em centímetros incluindo a decimal (exemplo: 28,5): preencher a medida da circunferência craniana identificada durante exame de imagem no pré-natal. Deixar em branco, caso não tenha realizado exame de imagem durante a gestação.

## **Bloco 4 •** Dados clínicos e epidemiológicos da mãe/gestante

Informe, a seguir, se durante a gestação ou no pós-parto imediato a mãe cumpre as seguintes condições:

→ Deverão ser preenchidas informações sobre a mãe/gestante (Figura 6).

#### FIGURA 6 Bloco 4 – Dados clínicos e epidemiológicos da mãe/gestante

| Data provável de Início de Sintomas:                                                                                                    |                                                  | Apresentou Febre durante a                                                                                                    | gestação:*                   |                                                                                                    |
|----------------------------------------------------------------------------------------------------|--------------------------------------------------|----------------------------------------------------------------------------------------------------|------------------------------|----------------------------------------------------------------------------------------------------|
| 1.1                                                                                                    | 66                                               | Obs.: especialmente nos prime                                                                                                    | eiros meses de gestação.     |                                                                                                    |
|                                                                                                    |                                                  | Selecione                                                                                                    | ~                            |                                                                                                    |
| Apresentou exantema durante a gestação, infor                                                                                                    | me o primeiro p                                  | período da ocorrência:*                                                                                                    | Marque outros sinais/sintoma | s que apresentou durante a gestação:                                                                |
| Selecione                                                                                                    |                                                  | ~                                                                                                    | Selecione                    |                                                                                                    |
| Realizou exame laboratorial para, pelo menos, u                                                                                                    | um dos STORCI                                    | H, na gestação ou pós-parto:*                                                                                                    |                              |                                                                                                    |
| (Sífilis, Toxoplasmose, Rubéola, Citomegalovírus,H<br>resultados nas Observações Gerais                                                                                                    | lerpes vírus). Ob                                | s.: se tiver realizado, informe os                                                                                                    |                              |                                                                                                    |
| Selecione                                                                                                    |                                                  | ~                                                                                                    |                              |                                                                                                    |
| Resultado de exames para Sífilis:*                                                                                                    | ~                                                | Resultado de exames para T                                                                                                    | oxoplasmose: *               | Histórico de infecção recente por outros arbovírus: *                                               |
| Resultado de exames para Sifilis:* Selecione Possul histórico de malformação congénita na Selecione                                                                                                    | <ul><li>✓</li><li>família: ★</li><li>✓</li></ul> | Resultado de exames para T<br>Selecione                                                                                                    | oxoplasmose: *               | Histórico de infecção recente por outros arbovirus: * Selecione                                     |
| Resultado de exames para Sifilis:* Selecione Possul histórico de malformação congénita na Selecione Realizou exame para Citomegalovírus: *                                                                                                    | ✓<br>família: ★<br>✓                             | Resultado de exames para T<br>Selecione<br>Resultado do exame para Ci                                                                                                    | oxoplasmose: *               | Histórico de infecção recente por outros arbovirus: * Selecione                                     |
| Resultado de exames para Sifilis:* Selecione Possul histórico de matformação congénita na  Selecione Realizou exame para Citomegalovírus: * Selecione                                                                                                    | familia: *                                       | Resultado de exames para T<br>Selecione<br>Resultado do exame para Ci<br>Selecione                                                                                                    | oxoplasmose: *               | Histórico de infecção recente por outros arbovirus: *                                               |
| Resultado de exames para Sifilis:* Selecione Possul histórico de matformação congênita na  Selecione Realizou exame para Citomegalovírus: * Selecione Realizou exame para Herpes Vírus: *                                                                                                    | família: *                                       | Resultado de exames para T<br>Selecione<br>Resultado do exame para Cl<br>Selecione<br>Resultado do exame de Herr                                                                                           | tomegalovírus: *             | Histórico de infecção recente por outros arbovirus: *                                               |
| Resultado de exames para Sifilis:* Selecione Possui histórico de malformação congénita na  Selecione Realizou exame para Citomegalovírus: * Selecione Realizou exame para Herpes Virus: * Selecione                                                                                                    | familia: *                                       | Resultado de exames para T<br>Selecione<br>Resultado do exame para Cl<br>Selecione<br>Resultado do exame de Herr<br>Selecione                                                                              | oxoplasmose: *               | Histórico de infecção recente por outros arbovirus: *                                               |
| Resultado de exames para Sifilis:* Selecione Possul histórico de matformação congênita na  Selecione Realizou exame para Citomegalovirus: * Selecione Realizou exame para Herpes Virus: * Selecione Resultado para Sorologia IgG para Zika Virus: 4                                                                                                    | familia: *<br>v<br>v                             | Resultado de exames para T<br>Selecione<br>Resultado do exame para Cl<br>Selecione<br>Resultado do exame de Herr<br>Selecione<br>Resultado do teste rápido Si                                              | oxoplasmose: *               | Histórico de infecção recente por outros arbovirus: *                                               |
| Resultado de exames para Sifilis:* Selecione Possul histórico de matformação congênita na  Selecione Realizou exame para Citomegalovírus: * Selecione Realizou exame para Herpes Vírus: * Selecione Resultado para Sorologia IgG para Zika Vírus: # Selecione                                                                                                    | familia: *<br>* * *                              | Resultado de exames para T<br>Selecione<br>Resultado do exame para Cl<br>Selecione<br>Resultado do exame de Herr<br>Selecione<br>Resultado do teste rápido Se<br>Selecione                                 | oxoplasmose: *               | Histórico de infecção recente por outros arbovirus: *                                               |
| Resultado de exames para Sifilis:* Selecione Possui histórico de matformação congénita na Selecione Realizou exame para Citomegalovírus: * Selecione Realizou exame para Herpes Vírus: * Selecione Resultado para Sorologia IgG para Zika Vírus: 4 Selecione Resultado para Sorologia IgM para Zika Vírus: 4 Selecione Resultado para Sorologia IgM para Zika Vírus: 4 Selecione Resultado para Sorologia IgM para Zika Vírus: 4 Selecione Resultado para Sorologia IgM para Zika Vírus: 4 Selecione | *<br>tamilia: *<br>*<br>*                        | Resultado de exames para T<br>Selecione<br>Resultado do exame para Cl<br>Selecione<br>Resultado do exame de Herr<br>Selecione<br>Resultado do teste rápido St<br>Selecione<br>Resultado do teste rápido St | oxoplasmose: *               | Histórico de infecção recente por outros arbovirus: * Selecione Resultado de PCR para Zika vírus: * |

Fonte: RESP-Microcefalia (2022).

- Data provável de início dos sintomas: preencher a data em que iniciaram os sintomas relacionados a seguir, podendo ser durante a gestação ou logo após o parto.
- Apresentou febre durante a gestação (campo obrigatório): selecionar a opção referente à apresentação ou não de febre durante a gestação ou se não sabe. Obs.: especialmente nos primeiros meses de gestação.
- Apresentou exantema durante a gestação, informe o primeiro período da ocorrência (campo obrigatório): selecionar a opção referente a apresentação ou não de exantema durante a gestação, e o trimestre da gestação que o exantema ocorreu (selecione entre: Sim, no 1º trimestre; Sim, no 2º trimestre; Sim, no 3º trimestre; Sim, mas não lembra a data ou período gestacional; Não apresentou exantema; Não sabe).
- Marque outros sinais/sintomas que apresentou durante a gestação: selecionar uma ou múltiplas opções relacionadas aos sinais e sintomas da gestante/mãe (selecionar entre: Prurido; Hiperemia conjuntival (Conjuntivite não purulenta); Dor em articulação; Dor muscular; Edema em articulações; Cefaleia; Hipertrofia ganglionar; Acometimento neurológico).
- Realizou exame laboratorial para, pelo menos, um dos STORCH, na gestação ou pósparto (campo obrigatório): selecionar a opção adequada referente a realização ou não do exame ou não sabe. Obs.: STORCH é o acrônimo que representa as infecções sífilis (S), toxoplasmose (TO), rubéola (R), citomegalovírus (C), e herpes vírus (H). Se tiver realizado o exame, informe os resultados no bloco "Observações", encontrado a seguir no formulário.
- **Resultado de exames para sífilis** (campo obrigatório): selecionar a opção adequada de acordo com o resultado do exame (selecionar entre: Reagente/Positivo; Não reagente/Negativo; Indetectável/Indeterminado; Não realizado; Ignorado).
- Resultado de exames para toxoplasmose (campo obrigatório): selecionar a opção adequada de acordo com o resultado do exame (selecionar entre: Reagente/Positivo; Não reagente/Negativo; Indetectável/Indeterminado; Não realizado; Ignorado).
- Histórico de infecção recente por outros arbovírus (campo obrigatório): selecionar caso a mãe/gestante tenha tido outras doenças causadas por arbovírus (selecionar entre: Dengue, Chikungunya, Dengue e Chikungunya; Sem histórico de doença; Não sabe; Ignorado).
- **Possui histórico para malformação congênita na família** (campo obrigatório): selecionar caso haja ou não (Selecionar entre: Sim; Não; Não sabe; Ignorado).
- Realizou exame para citomegalovírus (campo obrigatório): selecionar a opção adequada referente a realização ou não do exame.

- Resultado do exame para citomegalovírus (campo obrigatório): selecionar a opção adequada de acordo com o resultado do exame (selecionar entre: Reagente/Positivo; Não reagente/Negativo; Indetectável/Indeterminado; Não realizado; Ignorado).
- **Realizou exame para herpes vírus** (campo obrigatório): selecionar a opção adequada referente a realização ou não do exame.
- Resultado do exame para herpes vírus (campo obrigatório): selecionar a opção adequada de acordo com o resultado do exame (selecionar entre: Reagente/Positivo; Não reagente/Negativo; Indetectável/Indeterminado; Não realizado; Ignorado).
- Resultado para Sorologia IgG para Zika vírus (campo obrigatório): selecionar a opção adequada de acordo com o resultado do exame para o vírus Zika (selecionar entre: Reagente/Positivo; Não reagente/Negativo; Indetectável/Indeterminado; Não realizado; Ignorado).
- Resultado para Sorologia IgM para Zika vírus (campo obrigatório): selecionar a opção adequada de acordo com o resultado do exame para o vírus Zika (selecionar entre: Reagente/Positivo; Não reagente/Negativo; Indetectável/Indeterminado; Não realizado; Ignorado).
- Resultado do teste rápido Sorologia IgG para Zika vírus (campo obrigatório): selecionar a opção adequada de acordo com o resultado do exame para o vírus Zika (selecionar entre: Reagente/Positivo; Não reagente/Negativo; Indetectável/ Indeterminado; Não realizado; Ignorado).
- Resultado do teste rápido Sorologia IgM para Zika vírus (campo obrigatório): selecionar a opção adequada de acordo com o resultado do exame para o vírus Zika (selecionar entre: Reagente/Positivo; Não reagente/Negativo; Indetectável/ Indeterminado; Não realizado; Ignorado).
- Resultado de PCR para Zika vírus (campo obrigatório): selecionar a opção adequada de acordo com o resultado do exame para o vírus Zika (selecionar entre: Reagente/ Positivo; Não reagente/Negativo; Indetectável/Indeterminado; Não realizado; Ignorado).

# **Bloco 5 •** Dados clínicos e epidemiológicos do recém-nascido

→ Deverão ser preenchidas informações sobre o recém-nascido (Figura 7).

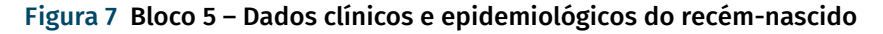

| Dados Clínicos e epidemiológicos                                                                                                    | do recém-r                        | nascido                                                                   |                    |                                     |   |
|----------------------------------------------------------------------------------------------------|-----------------------------------|---------------------------------------------------------------------------|--------------------|-------------------------------------|---|
| Realizou exame laboratorial para, pelo menos, u<br>(Sifilis, Toxoplasmose, Rubéola, Citomegalovírus,Hi<br>resultados nas Observações Gerais | m dos STORCH<br>erpes vírus). Obs | i, na gestação ou pós-parto: <b>≭</b><br>s∴se tiver realizado, informe os |                    |                                     |   |
| Selecione                                                                                                    |                                   | ~                                                                         |                    |                                     |   |
| Resultado de exames para Sifilis:*                                                                                                    |                                   | Resultado de exames para Toxoplasmos                                      | e: *               |                                     |   |
| Selecione                                                                                                    | ~                                 | Selecione                                                                 | ~                  |                                     |   |
| Resultado do exame para Citomegalovírus: 🗱                                                                                                  |                                   | Resultado do exame de Herpes vírus: *                                     |                    |                                     |   |
| Selecione                                                                                                    | ~                                 | Selecione                                                                 | ~                  |                                     |   |
| Resultado para Sorologia IgG para Zika Vírus: 🛊                                                                                             |                                   | Resultado do teste rápido Sorologia IgG                                   | para Zika vírus: 🛊 |                                     |   |
| Selecione                                                                                                    | ~                                 | Selecione                                                                 | ~                  |                                     |   |
| Resultado para Sorologia IgM para Zika Vírus: *                                                                                             |                                   | Resultado do teste rápido Sorologia IgM                                   | para Zika vírus: 🛊 | Resultado de PCR para Zika vírus: * |   |
| Selecione                                                                                                    | ~                                 | Selecione                                                                 | ~                  | Selecione                           | ~ |

Fonte: RESP-Microcefalia (2022).

Realizou exame laboratorial para, pelo menos, um dos STORCH, na gestação ou pós-parto (campo obrigatório): deve ser selecionada a opção adequada referente à realização ou não do exame ou se não sabe. Obs.: STORCH é o acrônimo que representa as infecções sífilis (S), toxoplasmose (TO), rubéola (R), citomegalovírus (C), e herpes vírus (H). Se tiver realizado o exame, informe os resultados no bloco "Observações", encontrado a seguir no formulário.

Selecionar entre Reagente/Positivo; Não reagente/Negativo; Indetectável/Indeterminado; Não realizado; Ignorado para os exames listados a seguir (campos obrigatórios):

- Resultado de exames para sífilis
- Resultado de exames para toxoplasmose
- Resultado do exame para citomegalovírus
- Resultado do exame de herpes vírus
- Resultado para sorologia IgG para Zika vírus
- Resultado para sorologia IgM para Zika vírus
- Resultado do teste rápido sorologia IgG para Zika vírus
- Resultado do teste rápido sorologia IgM para Zika vírus
- Resultado de PCR para Zika vírus

### Bloco 6 • Exames de imagem

➔ Deverão ser preenchidas informações sobre os exames de imagem realizados (Figura 8).

#### Figura 8 Bloco 6 – Exames de imagem

| Exames de Imagem                                                           |   |                                                                        |
|----------------------------------------------------------------------------|---|------------------------------------------------------------------------|
| Dados da Ultrassonografia (na gestação): *                                 |   | Data da Ultrassonografia                                               |
| Selecione                                                                  | ~ |                                                                        |
| Descreva as demais informações relativas à Ultrassonografia                |   |                                                                        |
|                                                                            |   |                                                                        |
|                                                                            |   | Total de caracteres restantes: 6000                                    |
| Dados da Ultrassonografia Transfontanela: *                                |   | Data da Ultrassonografia Transfontanela                                |
| Selecione                                                                  | ~ | 🖿                                                                      |
| Descreva as demais informações relativas à Ultrassonografia Transfontanela |   |                                                                        |
| Dados da Tomografia Computadorizada: *<br>Selecione                        | ~ | Total de caracteres restantes: 8000 Data da Tomografia Computadorizada |
| Descreva as demais informações relativas à Tomografia                      |   |                                                                        |
|                                                                            |   | Total de caracteres restantes: 6000                                    |
| Dados da Ressonância Magnética: *                                          |   | Data da Ressonância Magnética                                          |
| Selecione                                                                  | • |                                                                        |
|                                                                            |   |                                                                        |
|                                                                            |   |                                                                        |
|                                                                            |   | Total de caracteres restantes: 6000                                    |

Fonte: RESP-Microcefalia (2022).

- Dados da ultrassonografia (na gestação) (campo obrigatório): selecionar se a mãe realizou ou não ultrassonografia durante a gestação e o resultado do exame (selecionar entre: Não realizado; Realizado – Resultado normal; Realizado – Resultado alterado, sugestivo de infecção congênita; Realizado – Resultado alterado, com outras alterações; Realizado – Resultado indeterminado; Ignorado).
- Data da ultrassonografia: selecionar a data da realização da ultrassonografia durante a gestação.
- Descreva as demais informações referentes à ultrassonografia: descrever todas as informações do laudo do exame de ultrassonografia.

- Dados da ultrassonografia transfontanela (campo obrigatório): selecionar a opção de realização ou não do exame e o resultado (selecionar entre: Não realizado; Realizado – Resultado normal; Realizado – Resultado alterado, sugestivo de infecção congênita; Realizado – Resultado alterado, com outras alterações; Realizado – Resultado indeterminado; Ignorado).
- Data da ultrassonografia transfontanela: selecionar a data da realização do exame.
- Descreva as demais informações referentes à ultrassonografia transfontanela: descrever todas as informações do laudo do exame.
- Dados da tomografia computadorizada (campo obrigatório): selecionar a opção de realização ou não do exame e o resultado (selecionar entre: Não realizado; Realizado – Resultado normal; Realizado – Resultado alterado, sugestivo de infecção congênita; Realizado – Resultado alterado, com outras alterações; Realizado – Resultado indeterminado; Ignorado).
- Data da tomografia computadorizada: preencher a data da realização do exame.
- Descreva as demais informações referentes à tomografia computadorizada: descrever todas as informações do laudo do exame.
- Dados da ressonância magnética (campo obrigatório): selecionar a opção de realização ou não do exame (selecionar entre: Não realizado; Realizado – Resultado normal; Realizado – Resultado alterado, sugestivo de infecção congênita; Realizado – Resultado alterado, com outras alterações; Realizado – Resultado indeterminado; Ignorado).
- Data da ressonância magnética: preencher a data da realização do exame.
- Descreva as demais informações referentes à ressonância magnética: descrever todas as informações do laudo do exame.

### Bloco 7 • Local de ocorrência

Dados do estabelecimento de saúde:

→ Deverão ser preenchidas informações sobre o local de ocorrência do parto (Figura 9).

#### Figura 9 Bloco 7 - Local de ocorrência

| Local de ocorrência<br>Dados do estabelecimento de saúde.                          |                                                                  |   |                                    |          |
|------------------------------------------------------------------------------------|------------------------------------------------------------------|---|------------------------------------|----------|
| Código do estabelecimento de saúde (CNES)<br>Obs.; se não souber, deixe em branco. | UF:*                                                             |   | Município:*                        |          |
| Estabelecimento de saúde: *<br>Obs.: local de ocorrência do parto ou maternidade   | Selecione<br>Endereço do estabelecimento (logradouro e número);* | Ť | DDD: Número de contato (fixo ou ce | elular): |
|                                                                                    |                                                                  |   |                                    |          |

Fonte: RESP-Microcefalia (2022).

- Código do estabelecimento de saúde (Cnes): preencher o número do código do estabelecimento de saúde onde ocorreu o parto ou no local de assistência ao recémnascido ou criança. Caso não saiba ou não tenha, deixar em branco.
- **UF do estabelecimento de saúde** (campo obrigatório): preencher a UF do local do parto.
- Município do estabelecimento de saúde (campo obrigatório): preencher o município do local do parto.
- Estabelecimento de saúde (campo obrigatório): preencher o nome do local onde ocorreu o parto. O local do parto pode ser serviço de saúde ou outros locais. Obs.: local de ocorrência do parto ou maternidade.
- Endereço do estabelecimento (logradouro e número) (campo obrigatório): preencher o endereço completo do local onde ocorreu o parto.
- **DDD**: preencher o número do DDD do contato telefônico do local onde ocorreu o parto.
- Número de contato (fixo ou celular): preencher o número do telefone do local onde ocorreu o parto.

### Bloco 8 • Observações

→ Deverão ser preenchidas todas as informações referentes ao caso, que são consideradas pertinentes para investigação e classificação final (Figura 10).

#### Figura 10 Bloco 8 – Observações

| Observações                                                                                                    |
|----------------------------------------------------------------------------------------------------|
| Observações                                                                                                    |
| INSTRUÇÃO: informe o resultado dos exames laboratoriais realizados para STORCH (sífilis, toxoplasmose, outras doenças infecciosas, rubéola, citomegalovirus ou herpes virus); informe se foi testado para<br>dengue, chikungunya ou zika virus; se o médico suspeltou clinicamente de zika virus ou outras infecções durante a gestação, se usou medicamentos durante a gestação - quais; se é usuária de drogas - quais<br>e frequência, conclusão do laudo de exames de imagem (utrassom, ressonência, temorgatione) informes en há presença de calificações na imagem ou outra informação relevante. |
|                                                                                                    |
| Total de caracteres restantes: 600                                                                                                    |

Fonte: RESP-Microcefalia (2022).

 Registrar informações, como: sintomatologia inespecífica, relatos de familiares e da gestante/mãe, prontuário médico, relato de profissionais da assistência, resultado dos exames laboratoriais realizados (exemplo: STORCH – sífilis, toxoplasmose, outras doenças infecciosas, rubéola, citomegalovírus ou herpes vírus – e outros); informe se foi testado para dengue, chikungunya ou Zika vírus; se o médico suspeitou clinicamente de vírus Zika ou outras infecções durante a gestação; se usou medicamentos durante a gestação – quais; se é usuária de drogas – quais e frequência; conclusão do laudo de exames de imagem (ultrassom, ressonância, tomografia) e informe se há presença de calcificações na imagem ou outra informação relevante.

### Bloco 9 • Evolução

→ Deve-se informar a evolução do caso (Figura 11).

#### Figura 11 Bloco 9 – Evolução

| Evolução              |                                                                                       |               |          |                        |
|-----------------------|---------------------------------------------------------------------------------------|---------------|----------|------------------------|
| Óbito:<br>Selecione 🗸 | Número da Declaração de Óbito - DO<br>Deixar em branco, caso ainda esteja na gestação | Data de Óbito | <b>#</b> | Óbito neonatal precoce |

Fonte: RESP-Microcefalia (2022).

• Preencher se o recém-nascido ou feto evoluiu ou não para o óbito e, se sim, o número de registro da Declaração de Óbito (DO) e a data do óbito.

### Bloco 10 • Notificador

Informe seus dados para que a equipe da vigilância em saúde possa entrar em contato com você:

→ Deverão ser preenchidas as informações do notificador (Figura 12).

#### Figura 12 Bloco 10 – Notificador

| Notificador<br>Informe seus dados para que a equipe da vigilância em saúde pos | sa entrar em contato com você. |                                                        |
|--------------------------------------------------------------------------------|--------------------------------|--------------------------------------------------------|
| Nome do notificador:*                                                          | E-mail do notificador;*        | Telefone de contato do notificador (fixo ou celular):* |

Fonte: RESP-Microcefalia (2022).

- · Nome do notificador (campo obrigatório): preencher o nome completo do notificador.
- E-mail do notificador (campo obrigatório): preencher o e-mail de contato do notificador.
- Telefone de contato do notificador (fixo ou celular) (campo obrigatório): preencher o número do telefone de contato do notificador, com DDD.
- Captcha: é obrigatório a digitação do Captcha antes de clicar no botão salvar.
- **Botão "Salvar"**: antes de clicar no botão salvar, verifique todo o preenchimento do registro e principalmente, se preencheu todos os campos obrigatórios.

Para visualização e edição de casos notificados por meio do formulário eletrônico do RESP-Microcefalia, e para a gestão das autorizações desses usuários dentro do Sistema de Cadastro de Permissão de Acesso (SCPA), existem três tipos básicos de perfis de acesso ao RESP-Microcefalia: gestor, usuário e leitor. De maneira complementar aos perfis de acesso, existem as esferas de atuação, que delimitam o acesso do usuário em relação ao município, ao estado ou à Federação. O Quadro 1 demonstra os diferentes tipos de perfil de acesso com suas respectivas esferas de atuação.

| PERFIL            | PERMISSÕES                                                                                                    |
|-------------------|----------------------------------------------------------------------------------------------------|
| Leitor municipal  | Permite que o usuário municipal tenha acesso ao sistema para<br>VISUALIZAR os casos referentes ao próprio município.                                                                                                    |
| Leitor estadual   | Permite que o usuário estadual tenha acesso ao sistema para<br>VISUALIZAR os casos referentes ao próprio estado.                                                                                                    |
| Leitor federal    | Permite que o usuário federal tenha acesso ao sistema para<br>VISUALIZAR os casos de todas as unidades federadas.                                                                                                    |
| Usuário municipal | Permite que o usuário municipal tenha acesso ao sistema para<br>VISUALIZAR, EDITAR e ENCERRAR* os casos referentes ao próprio<br>município.                                                                                                    |
| Usuário estadual  | Permite que o usuário estadual tenha acesso ao sistema para<br>VISUALIZAR, EDITAR e ENCERRAR* os casos referentes ao próprio estado.                                                                                                    |
| Usuário federal   | Permite que o usuário federal tenha acesso ao sistema para<br>VISUALIZAR, EDITAR e ENCERRAR* os casos de todas as unidades<br>federadas.                                                                                                    |
| Gestor estadual   | Permite que o usuário estadual tenha acesso ao sistema para<br>VISUALIZAR, EDITAR e ENCERRAR* os casos referentes ao próprio<br>estado, bem como AUTORIZAR/DESAUTORIZAR o acesso dos<br>leitores e usuários municipais e estaduais.            |
| Gestor federal    | Permite que o usuário federal tenha acesso ao sistema para<br>VISUALIZAR, EDITAR e ENCERRAR* os casos de todas as unidades<br>federadas, bem como AUTORIZAR/DESAUTORIZAR o acesso dos<br>leitores e usuários municipais, estaduais e federais. |

#### Quadro 1 Perfis de acesso ao Registro de Eventos em Saúde Pública (RESP-Microcefalia)

Fonte: RESP-Microcefalia (2022).

\*ENCERRAR significa determinar a classificação final do caso.

Para que um usuário tenha acesso aos perfis de gestor, usuário ou leitor no sistema RESP-Microcefalia, ele deve fazer uma solicitação por meio do SCPA, assim como ocorre com outros sistemas web do Ministério da Saúde (MS). O SCPA é um pré-requisito para acesso aos sistemas WEB do MS e nele são realizados o cadastramento e a solicitação de acesso dos usuários ao RESP-Microcefalia.

### Novos usuários sem cadastro no SCPA

Caso o usuário não tenha cadastro no SCPA, será necessário realizar o cadastro por meio do seguinte endereço eletrônico: https://scpa.saude.gov.br/usuario/novo (Figura 13).

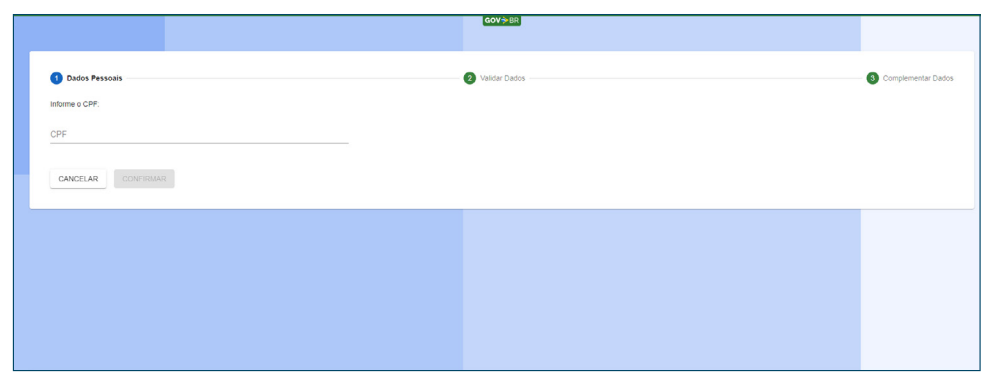

#### Figura 13 Cadastro no SCPA

Fonte: SCPA (2022).

Após preenchimento e validação dos dados pessoais nas etapas 1 – Dados Pessoais, 2 – Validar Dados e 3 – Complementar Dados do cadastro no SCPA, o cadastro do usuário no SCPA estará concluído e ele poderá solicitar acesso ao RESP-Microcefalia efetuando login no site do SCPA. Ao clicar em "Basta Efetuar", indicado pela seta vermelha, o usuário será redirecionado para a área de login do SCPA (Figura 14).

#### Figura 14 Tela de conclusão de cadastro no SCPA

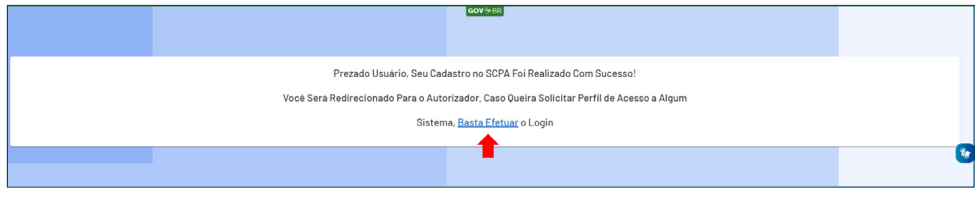

Fonte: SCPA (2022).

### Solicitação de autorização no RESP-Microcefalia

Usuários já cadastrados no SCPA devem solicitar o acesso ao RESP-Microcefalia seguindo os passos da Figura 15. Para isso, basta o usuário acessar o sistema SCPA com login e senha previamente cadastrados, por meio do endereço eletrônico: https://scpa.saude.gov.br/, localizar o Resp no menu "Meus Sistemas" (caso já tenha um perfil de acesso ao Resp e queira solicitar um novo perfil) ou "Outros sistemas" (caso não tenha um perfil de acesso ao Resp) e solicitar acesso ao perfil desejado, justificando o pedido.

## **Figura 15** Solicitação de acesso ao RESP-Microcefalia para usuários já cadastrados no SCPA

| Autorizador                                                            | MINISTÉRIO DA<br>SAÚDE                                |                                                                                                    |          |   |
|------------------------------------------------------------------------|-------------------------------------------------------|----------------------------------------------------------------------------------------------------|----------|---|
| CPF/e-mail                                                             |                                                       | Bem vindo!                                                                                                    | GOV 🗢 BR |   |
| Senha                                                                  | •                                                     | Meus Sistemas                                                                                                   |          |   |
| I'm not a robot                                                        | reCAPTCHA<br>Pricey - Tema                            | Outros Sistemas                                                                                                 |          |   |
| ENTRAR<br>Esqueceu a senha? Novo<br>Caso tenha dùxida, acesse o manual | o por aqui?<br>de operações                           |                                                                                                    |          |   |
| SCPA                                                                   | Gerenciar acesso                                      | GOV≫BR                                                                                                    | O OAOL   |   |
| Usuário ^                                                              | RESP                                                  | RESP - Sistema de cadastro de Respostas a Eventos de Saúde Pública                                              |          |   |
| Dados do usuário                                                       | Sistema de cadastro de Respostas a E<br>Saúde Pública | entos de Perfil                                                                                                 |          |   |
| Alterar senha                                                          |                                                       | Gestor Estadual                                                                                                 |          | ~ |
|                                                                        |                                                       | Gestor Federal                                                                                                  |          | ~ |
|                                                                        |                                                       | Leitor Municipal                                                                                                |          | ~ |
|                                                                        |                                                       | Usuário Estadual                                                                                                |          | ~ |
|                                                                        |                                                       | Leitor Federal                                                                                                  |          | ~ |
|                                                                        |                                                       | Usuário Municipal                                                                                               |          | ~ |
|                                                                        |                                                       | Usuário Federal                                                                                                 |          | ~ |
|                                                                        |                                                       | the second second second second second second second second second second second second second second second se |          |   |

Fonte: SCPA (2022).

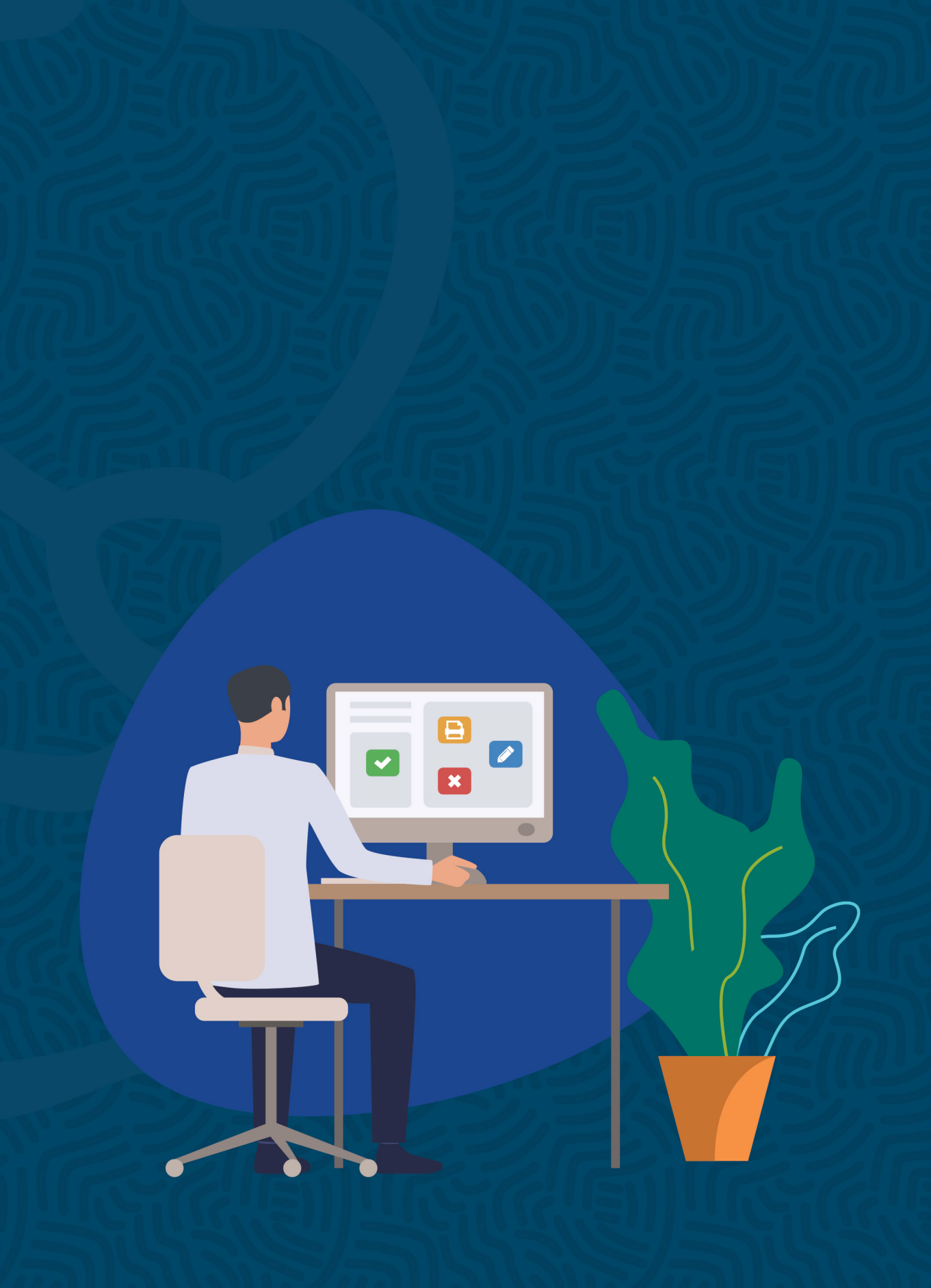

### Usuários e gestores

A visualização, a edição e o encerramento de casos notificados por meio do formulário eletrônico do RESP-Microcefalia podem ser feitos por usuários previamente autorizados, conforme descrito no Quadro 1, no endereço eletrônico: http://www.resp.saude.gov. br/microcefalia#/login (Figura 16).

Figura 16 Tela de login no RESP-Microcefalia

| RESP   Registro de Eventos em S                                                                                                    | Saúde Pública                                                                                                    | Document                           |
|----------------------------------------------------------------------------------------------------|----------------------------------------------------------------------------------------------------|------------------------------------|
|                                                                                                    |                                                                                                    |                                    |
| Digite seu e-mail e sua senha para acessar a área restrita                                                                             | Acesso ao sistema                                                                                                    |                                    |
| *Usuário:                                                                                                    | É necessário que o usuário informe seu e-mail e senha.                                                                        |                                    |
| L Usuário                                                                                                    | Esqueceu a senha: Clique em "Esqueceu sua senha" e informe seu e-mail para receber um                                         | a nova senha de acesso ao sistema. |
| *Senha:                                                                                                    | Usuário que não possui acesso                                                                                                 |                                    |
| Senha                                                                                                    | Realize o cadastro clicando em "Ainda não está cadastrado?"                                                                   |                                    |
| Ainda não é cadastrado?<br>Esqueceu sua senha?                                                                                         | Após o login, clique em "solicitar acesso aos sistemas".<br>Aguarde o e-mail com a aprovação ou não da solicitação de acesso. |                                    |
|                                                                                                    |                                                                                                    |                                    |
| Suporte a sistemas: 136 - opção 8<br>e-mail: suporte sistemas@datasus.gov.br<br>Fale conosco: http://datasus.saude.gov.br/fale-conosco |                                                                                                    |                                    |

Após efetuar o login, o usuário poderá consultar os casos dentro de sua esfera de atuação, aplicando filtros de acordo com o estabelecimento de saúde, a localização geográfica, o número da notificação, o critério de confirmação, o nome da gestante/ mãe, o nome do recém-nascido, a classificação final ou o status do caso, se desejar. Após a seleção dos filtros desejados, o usuário deve clicar em "Pesquisar" (Figura 17).

Fonte: RESP-Microcefalia (2022).

#### Figura 17 Consulta de casos no RESP-Microcefalia

|                                 |                       | A' A A' O         | V. 1.12.1 🕩 Sair                     |
|---------------------------------|-----------------------|-------------------|--------------------------------------|
| Registro de Eventos em S        | aúde Pública          |                   | Documentos                           |
|                                 |                       |                   | JOAO MATHEUS BREMM<br>Gestor Federal |
|                                 |                       |                   | Tempo restante: 29:30                |
| lanter Casos de microcefalia    |                       |                   |                                      |
| Canaultar agaga da miaragafalia |                       |                   |                                      |
| Consultar casos de microceralia |                       |                   |                                      |
| Estabelecimento de saúde:       |                       | UF:               |                                      |
|                                 |                       | Selecione         | ×                                    |
| Município:                      | Número da ficha:      | Notificação de:   |                                      |
| Selecione 🗸                     |                       | Selecione         | <b>~</b>                             |
| Critério de confirmação:        | Nome da gestante/mãe: | Nome do recém nas | cido:                                |
| Selecione 👻                     |                       |                   |                                      |
| Classificação Final:            | Status do caso:       |                   |                                      |
| Selecione 🗸                     | Selecione             | ~                 |                                      |
|                                 |                       |                   |                                      |
|                                 |                       |                   | Q Pesquisar                          |
|                                 |                       |                   |                                      |

Fonte: RESP-Microcefalia (2022).

A partir dessa busca, todos os casos que se enquadrem nos critérios preestabelecidos na filtragem aparecerão (Figura 18).

Para inativar um caso basta clicar no ícone 🔀 e inserir uma justificativa para que o status do registro seja inativado.

Para reativar um caso inativo, basta clicar no ícone 🔽 e inserir uma justificativa para que o status do registro seja reativado.

O ícone 😑 é utilizado para a exportação, em formato PDF, dos dados inseridos no RESP-Microcefalia referentes a cada caso.

Por fim, ao clicar no ícone 🧪 é possível realizar a edição e o encerramento do caso notificado (Figura 18).

**Figura 18** Opções disponíveis para inativação, reativação, edição ou exportação dos registros

| Número da<br>ficha | UF | Municipio | Nome da gestante/mãe | Nome do recém nascido     | Notificação              | Classificação    | Status    | Ações |
|--------------------|----|-----------|----------------------|---------------------------|--------------------------|------------------|-----------|-------|
|                    |    |           |                      |                           | 1 - Criança              | 3 - Descartado   | ATIVO     | 🔒 🖍 🗙 |
|                    |    |           |                      |                           | 2 - Recém Nascido        | 1 - Confirmado   | ATIVO     | 🔒 🖉 🗙 |
|                    |    |           |                      |                           | 2 - Recém Nascido        | 3 - Descartado   | ATIVO     | 🔒 🖉 🗙 |
|                    |    |           |                      |                           | 2 - Recém Nascido        | 3 - Descartado   | ATIVO     | 🔒 🖊 🗙 |
|                    |    |           |                      |                           | 2 - Recém Nascido        | 3 - Descartado   | ATIVO     | 🔒 🖉 🗙 |
|                    |    |           |                      |                           | 4 - Aborto<br>Espontâneo | 3 - Descartado   | ATIVO     | 🔒 🖊 🗙 |
|                    |    |           |                      |                           | 5 - Feto Suspeito        | 3 - Descartado   | ATIVO     | 🔒 🖉 🗙 |
|                    |    |           |                      |                           | 5 - Feto Suspeito        | 3 - Descartado   | ATIVO     | 🔒 🖊 🗙 |
|                    |    |           |                      |                           | 5 - Feto Suspeito        | 4 - Investigação | INATIVO   | 😑 🗸   |
|                    |    |           |                      |                           | 5 - Feto Suspeito        | 3 - Descartado   | REATIVADO | 🔒 🖊 🗙 |
|                    |    |           |                      | Exibindo de 1 a 10 de 123 |                          |                  |           |       |
| « 1 2 3            | 4  | 5 6 7     | 13 >                 |                           |                          |                  |           |       |

Fonte: RESP-Microcefalia (2022).

#### Edição dos dados registrados

Ao clicar no ícone 🧪, para cada caso, aparecerão todos os campos do formulário eletrônico do RESP-Microcefalia, os quais foram preenchidos no momento da notificação. Esses campos poderão ser então editados.

Além dos blocos e variáveis presentes no formulário eletrônico, aparecerá também um bloco chamado "Gestão de dados", com variáveis relacionadas à classificação final do caso (Figura 19).

#### Figura 19 Bloco "Gestão de Dados" no RESP-Microcefalia

| Gestão de dados                              |   |                                        |   |                          |   |
|----------------------------------------------|---|----------------------------------------|---|--------------------------|---|
| Classificação Final: *                       |   | Etiologia:                             |   | Critério de confirmação: |   |
| Selecione                                    | ~ | Selecione                              | ~ | Selecione                | • |
| Sistema de informação que foram registrados: |   | Dados registrados no informe Nacional: |   |                          |   |
| Selecione                                    | • | Selecione                              | ~ |                          |   |
|                                              |   |                                        |   |                          |   |

Fonte: RESP-Microcefalia (2022).

### Bloco 11 • Gestão de dados

- → Deverão ser preenchidas informações relacionadas à investigação e classificação final do caso.
- Classificação Final (campo obrigatório): todos os casos notificados no formulário eletrônico do RESP-Microcefalia recebem, automaticamente, a classificação final de "Sem classificação". Durante a investigação, o caso deve ser classificado como "Em investigação". Após a investigação do caso, deve ser selecionada uma classificação final apropriada para o caso (selecionar entre: Confirmado; Provável; Descartado; Inconclusivo; Excluído).
- Etiologia: deve ser selecionada a etiologia da infecção, especialmente quando o caso receber a classificação final de confirmado (selecionar entre: etiologia desconhecida; vírus Zika; STORCH; coinfecção (STORCH + Zika).
- Critério de confirmação: selecionar uma ou múltiplas opções relacionadas com o critério de confirmação do caso selecionar entre: Laboratorial (Zika); Laboratorial (Dengue); Laboratorial (Chikungunya); Laboratorial (STORCH); Laboratorial (outros); Imagem (ultrassom/tomografia/ressonância); Clínico-epidemiológico).
- Sistema de informação que foram registrados: selecionar uma ou múltiplas opções relacionadas aos sistemas de informação onde o caso foi registrado.
- Dados registrados no informe nacional: selecionar entre as opções sim ou não.

Ao realizar qualquer alteração no registro é necessário **SALVAR** para que as novas informações e edições sejam gravadas. Logo em seguida aparecerá a mensagem de "Operação efetuada com sucesso".

### Gestores

A autorização das solicitações de acesso ao RESP-Microcefalia se dá por meio da página do SCPA – Sistema, no endereço eletrônico: https://scpaweb-sistema.saude.gov.br/ datasus-scpaweb-sistema/. Nesse módulo do SCPA, somente usuários com perfil de gestor, previamente autorizados, têm acesso. Cada gestor pode visualizar e editar as informações dos casos de sua respectiva esfera de atuação, bem como fazer a gestão das solicitações de acesso ao RESP-Microcefalia. Para realizar a gestão do acesso dos usuários, primeiramente, o gestor deve fazer login no SCPA (Figura 20).

| SCPA Sistema                                                                                                    | A-A A•O ? Ajuda ♠ Página inicial ⊠Contato Da Padrões do Governo                                                                                                    |
|----------------------------------------------------------------------------------------------------|----------------------------------------------------------------------------------------------------|
| Sistema de Cadastro e Permissão de Acesso                                                                                                    | V3.11.1                                                                                                    |
| Login<br>Digite seu e mail e sua sonha para acessar a área restrita<br>• E-mail / CPF<br>2<br>• Senha<br>• • • • • • • • • • • • • • • • • • • | Acesso ao Sistema<br>É necessário que o usuário informe seu e-mail e senha.<br>Esqueocu a senha: Clique em "Esqueccu sus senha" e informe seu e-mail para receber uma nova senha de acesso ao sistema.<br>Usuário que não possuí acesso<br>Realize o cadastro clicando em "Junda não está cadastrado""<br>Ago lo login, clique em "Sicilizar acesso es istemas".<br>Aguarde o e-mail com a aprovação ou não da saticitação de acesso. |

#### Figura 20 Tela de acesso ao SCPA – Sistema

Fonte: SCPA (2022).

Feito o login, o gestor então deve clicar na opção "Sistemas", como indicado pela seta vermelha na Figura 21.

#### Figura 21 Tela inicial do SCPA – Sistema

| SCPA                     | Sistema<br>Sistema de Cadastro e Permissão de Acesso | A. A A+ O | ? Ajuda ♠ Página inicial D⊵Padrões do Governo D-Sair<br>♣ Nome e perfil de acesso V3.11.1 |
|--------------------------|------------------------------------------------------|-----------|-------------------------------------------------------------------------------------------|
| Sistemas Relatório       | •                                                    |           | Tempo restante: 19 min 41 seg                                                             |
| Início<br>Seja bem-vindo | ao SCPA                                              |           |                                                                                           |
| Procedimento para a at   | itorização de Solicitação de acesso de usuano        |           |                                                                                           |
|                          |                                                      |           |                                                                                           |
|                          |                                                      |           |                                                                                           |

Fonte: SCPA (2022).

Dentro da aba "Sistemas", o gestor deve clicar no ícone (usuários do sistema) para visualizar as solicitações de acesso ao RESP-Microcefalia, conforme indicado pela seta vermelha na Figura 22.

#### Figura 22 Seleção do RESP-Microcefalia para acesso

| SCPA                            | Sistema<br>Sistema de Cadastro e Permissão de Acesso                   | A- A A+ () | ? Ajuda ♠ Página inicial ⓑ Padrões do Governo  Sa<br>♥ Nome e perfil de acesso V3.11. |
|---------------------------------|------------------------------------------------------------------------|------------|---------------------------------------------------------------------------------------|
| Sistemas Relatório              | <b>*</b>                                                               |            | Tempo restante: 19 min 51 seg                                                         |
| cio > Sistemas                  |                                                                        |            |                                                                                       |
| Mostrar 10 🗸                    |                                                                        |            | Filtro                                                                                |
| Mostrar 10 V<br>Sigla A         | Sistema                                                                |            | Filtro<br>Opções                                                                      |
| Mostrar 10 V<br>Sigla A<br>RESP | Sistema<br>Sistema de cadastro de Respostas a Eventos de Saúde Pública |            | Filtro:                                                                               |

Fonte: SCPA (2022).

Após clicar no ícone de "usuários do sistema", abrirá uma tela na qual é possível identificar o nome dos solicitantes, seguido da "Participação", que corresponde à situação da solicitação no momento (Figura 23):

- > Participação "Sim": solicitação já liberada, o solicitante já tem acesso ao sistema.
- > Participação "Pendente": solicitação ainda pendente.
- > Participação "Não autorizada": solicitação não autorizada.
- > Participação "Rejeitada": solicitação rejeitada.

**Observação**: no formulário, onde se lê o título "Pesquisa" é possível restringir os itens na listagem, basta preencher o(s) campo(s) desejado(s) e clicar no botão "Pesquisar".

| 50     |                     | Sistema<br>Sistema de Cadastro e Permissão de Acc | esso                  | A- A /           | 4+ <b>⊙</b>     | ? Ajuda     ♠ Página inicial   D₂Padrões<br>♥    Nome e perfil de | do Governo 🕞<br>acesso V3. |
|--------|---------------------|---------------------------------------------------|-----------------------|------------------|-----------------|-------------------------------------------------------------------|----------------------------|
| Sistem | nas Relatório 🔻     |                                                   |                       |                  |                 | Tempo rest                                                        | ante: 18 min 28 s          |
| cio >  | Usuário do Sistema  |                                                   |                       |                  |                 |                                                                   |                            |
| suá    | rio do Sisten       | na                                                |                       |                  |                 |                                                                   |                            |
| Si     | stema               |                                                   |                       |                  |                 |                                                                   |                            |
| 5      | Sigla               | Sistema                                           |                       |                  |                 |                                                                   |                            |
|        | RESP                | Sistema de cadastro de l                          | Respostas a Eventos d | le Saúde Pública |                 |                                                                   |                            |
|        |                     |                                                   |                       |                  |                 |                                                                   |                            |
| Pe     | esquisa             |                                                   |                       |                  |                 |                                                                   |                            |
| ,      | Nomo de Llouário    |                                                   |                       |                  |                 | CRE                                                               |                            |
|        |                     |                                                   |                       |                  |                 |                                                                   |                            |
| 6      | E-mail              |                                                   |                       |                  |                 | Número Cartão Nacional de Saúde                                   |                            |
|        |                     |                                                   |                       |                  |                 |                                                                   |                            |
| F      | Perfil              |                                                   |                       |                  |                 | Esferas                                                           |                            |
|        | Selecione           |                                                   |                       |                  | ~               |                                                                   | ~                          |
|        | Descrição da Esfera |                                                   |                       |                  |                 | Participação                                                      |                            |
|        |                     |                                                   |                       |                  |                 | Selecione                                                         | *                          |
|        |                     |                                                   |                       |                  |                 |                                                                   |                            |
|        |                     |                                                   |                       |                  |                 | Limpar                                                            | Pesquisar                  |
| Most   | trar 10 🗸           |                                                   |                       |                  |                 |                                                                   |                            |
|        | Nome                | \$                                                | Participação ≎        | Perfil ≎         | Esfera ≎        | Descrição da Esfera                                               | ≎ Opções                   |
|        | NOME DO USU         | ÁRIO                                              | Sim                   | Usuário Estadual | Esfera Estadual | PR - PARANA/                                                      | 1                          |
|        | NOME DO USU         | ÁRIO                                              | Não                   | Usuário Estadual | Esfera Estadual | MG - MINAS GERAIS/                                                |                            |
|        |                     |                                                   |                       |                  |                 |                                                                   |                            |

#### Figura 23 Status dos usuários que solicitam acesso ao RESP-Microcefalia

Fonte: SCPA (2022).

O gestor deve verificar todas as solicitações de acesso pendentes e aceita-las ou rejeitá-las. Para definir a participação, marque um ou mais usuários na lista e em "Ação" escolha a participação que deseja (Figura 24):

- Sim autorizar.
- Não não autorizar.
- > Pendente solicitação de acesso permanece pendente.
- Rejeitado autorização rejeitada.

Após escolher o tipo de participação do(s) usuário(s), o gestor deve descrever uma breve justificativa e clicar em Trocar Participação (Figura 24).

### Figura 24 Gestão do acesso dos usuários ao RESP-Microcefalia

|    | Nome \$                   | Participação 🗘 | Perfil 0          | Esfera ≎         | Descrição da Esfera 🗘              | Opções |
|----|---------------------------|----------------|-------------------|------------------|------------------------------------|--------|
| כ  | NOME DO USUÁRIO           | Sim            | Usuário Estadual  | Esfera Estadual  | PR - PARANA/                       |        |
| ו  | NOME DO USUÁRIO           | Não            | Usuário Estadual  | Esfera Estadual  | MG - MINAS GERAIS/                 | 1      |
| כ  | NOME DO USUÁRIO           | Pendente       | Usuário Municipal | Esfera Municipal | SP - SAO PAULO/LENCOIS PAULISTA/   | -      |
| )  | NOME DO USUÁRIO           | Sim            | Usuário Municipal | Esfera Municipal | SP - SAO PAULO/PINDAMONHANGABA/    |        |
| 2  | NOME DO USUÁRIO           | Sim            | Gestor Estadual   | Esfera Estadual  | SP - SAO PAULO                     | -      |
|    | NOME DO USUÁRIO           | Não            | Usuário Estadual  | Esfera Estadual  | BA - BAHIA/                        | 1      |
| כ  | NOME DO USUÁRIO           | Não            | Usuário Municipal | Esfera Municipal | SP - SAO PAULO/SAO MIGUEL ARCANJO/ | 1      |
|    | NOME DO USUÁRIO           | Sim            | Usuário Municipal | Esfera Municipal | SP - SAO PAULO/SAO VICENTE/        |        |
| ו  | NOME DO USUÁRIO           | Rejeitado      | Usuário Estadual  | Esfera Estadual  | BA - BAHIA/                        |        |
|    | NOME DO USUÁRIO           | Pendente       | Usuário Estadual  | Esfera Estadual  | DF - DISTRITO FEDERAL/             |        |
| Ex | ecutar troca participação |                |                   |                  |                                    |        |
|    | Sim                       |                |                   |                  |                                    | ~      |
|    | Sim<br>Não                |                |                   |                  |                                    |        |

Fonte: SCPA (2022).

O banco de dados contendo as informações referentes às notificações de casos no RESP-Microcefalia pode ser baixado, por usuários previamente autorizados, por meio da plataforma BI-RESP. Para isso, o usuário deve acessar o endereço eletrônico: http://dw.saude.gov.br/ e fazer o login (Figura 25).

**Observação**: profissionais responsáveis pela vigilância epidemiológica em cada estado que desejem acessar o banco de dados do RESP-Microcefalia por meio do BI-RESP devem encaminhar sua solicitação para o e-mail: **anomaliascongenitas@saude.gov.br**. Profissionais responsáveis pela vigilância epidemiológica em cada município devem encaminhar sua solicitação para o representante estadual da vigilância da SCZ.

#### Figura 25 Tela de login no BI-RESP

| m |                 | Instalar o HicroStrategy Office ? |
|---|-----------------|-----------------------------------|
|   |                 |                                   |
|   |                 |                                   |
|   | Nome de usuário |                                   |
|   | Senha           |                                   |
|   | Login           |                                   |
|   |                 |                                   |
|   |                 |                                   |

Fonte: BI-RESP (2022).

Após login, o usuário deve clicar na opção "BI-RESP" e abrir a opção "Relatórios Compartilhados" (Figura 26).

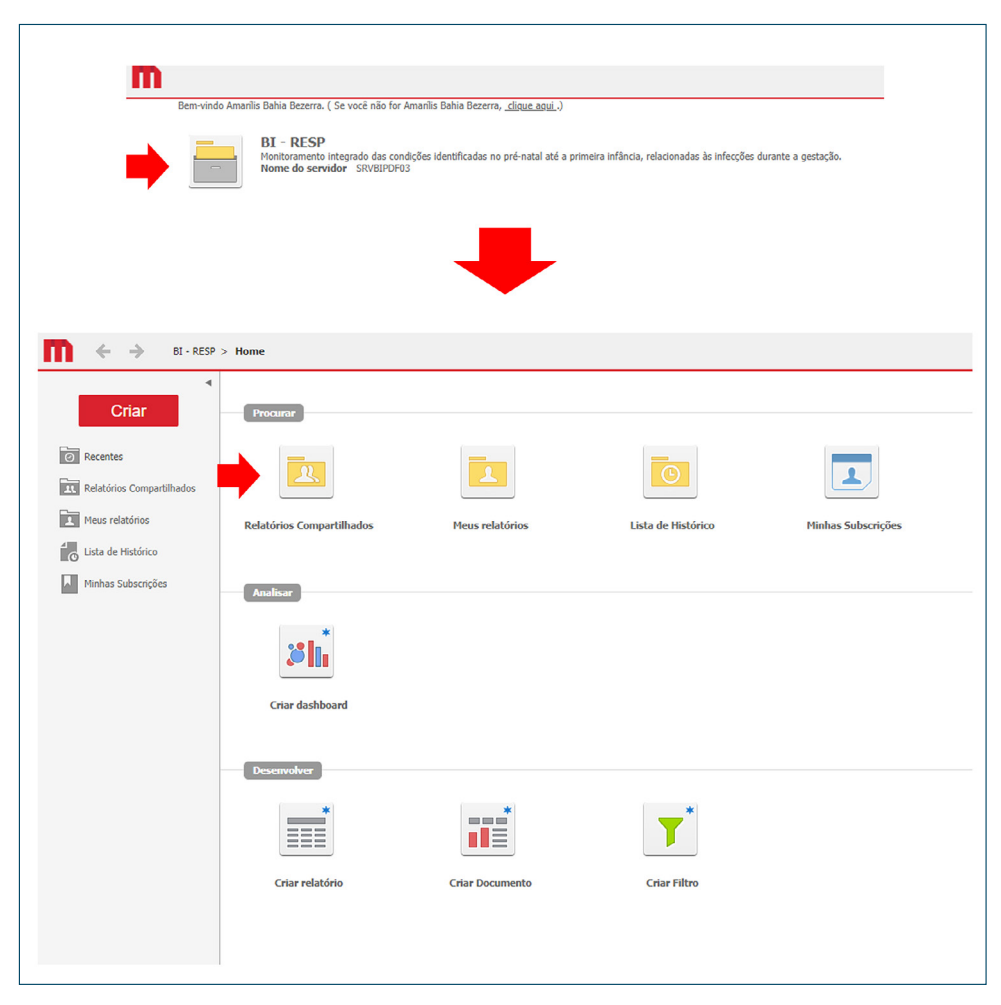

#### Figura 26 Pasta"BI-RESP" e pasta "Relatórios Compartilhados"

Fonte: BI-RESP (2022).

Após, o usuário deve clicar na opção "Base de Dados" e abrir a opção "Resp – Registros totais – Base de dados com todos os registros (ativos, inativos e reativados)" (Figura 27).

**Figura 27** Pasta "Base de Dados" e pasta "RESP – Registros totais – Base de dados com todos os registros (ativos, inativos e reativados)"

|                                                        | BI - RESP > Relatórios Compartilhados                                                                                               |
|--------------------------------------------------------|----------------------------------------------------------------------------------------------------|
|                                                        | Criar  Criar  Recentes  Relatórios Compartilhados  Meus relatórios  Meus Objetos  Lista de Histórico  Minhas Subscrições            |
| ti ← → BI + RESP<br>Criar                              | P > Relatórios Compartilhados > Base de Dados<br>RESP - Registros Totais - Base de dados com todos os registros (ativos, inativos e |
| Recentes Relatórios Compartilhados Relatórios de Dados | Proprietário: Flavio Roberto Da Silva Junior<br>Hodificado:<br>18/08/21 16:32:19                                                    |
| Meus relatórios                                        |                                                                                                    |

Fonte: BI-RESP (2022).

Para realizar a exportação da base de dados do RESP-Microcefalia, o usuário deve posicionar o cursor do mouse em "Exportar" e clicar (Figura 28). Aparecerá então uma tela na qual o usuário deverá selecionar o formato do arquivo que será exportado e, após selecionar, clicar em "Exportar" para baixar a base de dados selecionada (Figura 28).

|                                                                                                    | <ul> <li>If the &gt; hat the constraints &gt; has a field a state of the state of the sta</li></ul> | 1      |
|----------------------------------------------------------------------------------------------------|----------------------------------------------------------------------------------------------------|--------|
| Oppies de exportação                                                                                                    |                                                                                                    | ?      |
| RED*- Fingiture Totais:         Base de dudes can tedes ao regio           Dostati:         Exercision encen         • <ul></ul> | Reg (data, using calandar)  Separa (adja) - radja)  Separa (adja) - radja)  Se                 |        |
| Expostar detalhes do Sitro Remover a coluna entra: <u>Son</u>                                                                    |                                                                                                    | bootar |

### Figura 28 Exportação do banco de dados do RESP-Microcefalia

Fonte: BI-RESP (2022).

É importante salientar que todos os leitores, usuários e gestores autorizados a acessar o RESP--Microcefalia poderão visualizar dados sensíveis e pessoais referentes aos casos notificados. Nesse sentido, é importante ressaltar sua responsabilidade, com base no que trata a Lei n.º 13.709, de 14 de agosto de 2018 (a Lei Geral de Proteção de Dados Pessoais ou LGPD), que dispõe sobre o tratamento de dados pessoais, inclusive nos meios digitais, por pessoa natural ou por pessoa jurídica de direito público ou privado, com o objetivo de proteger os direitos fundamentais de liberdade e de privacidade e o livre desenvolvimento da personalidade da pessoa natural.

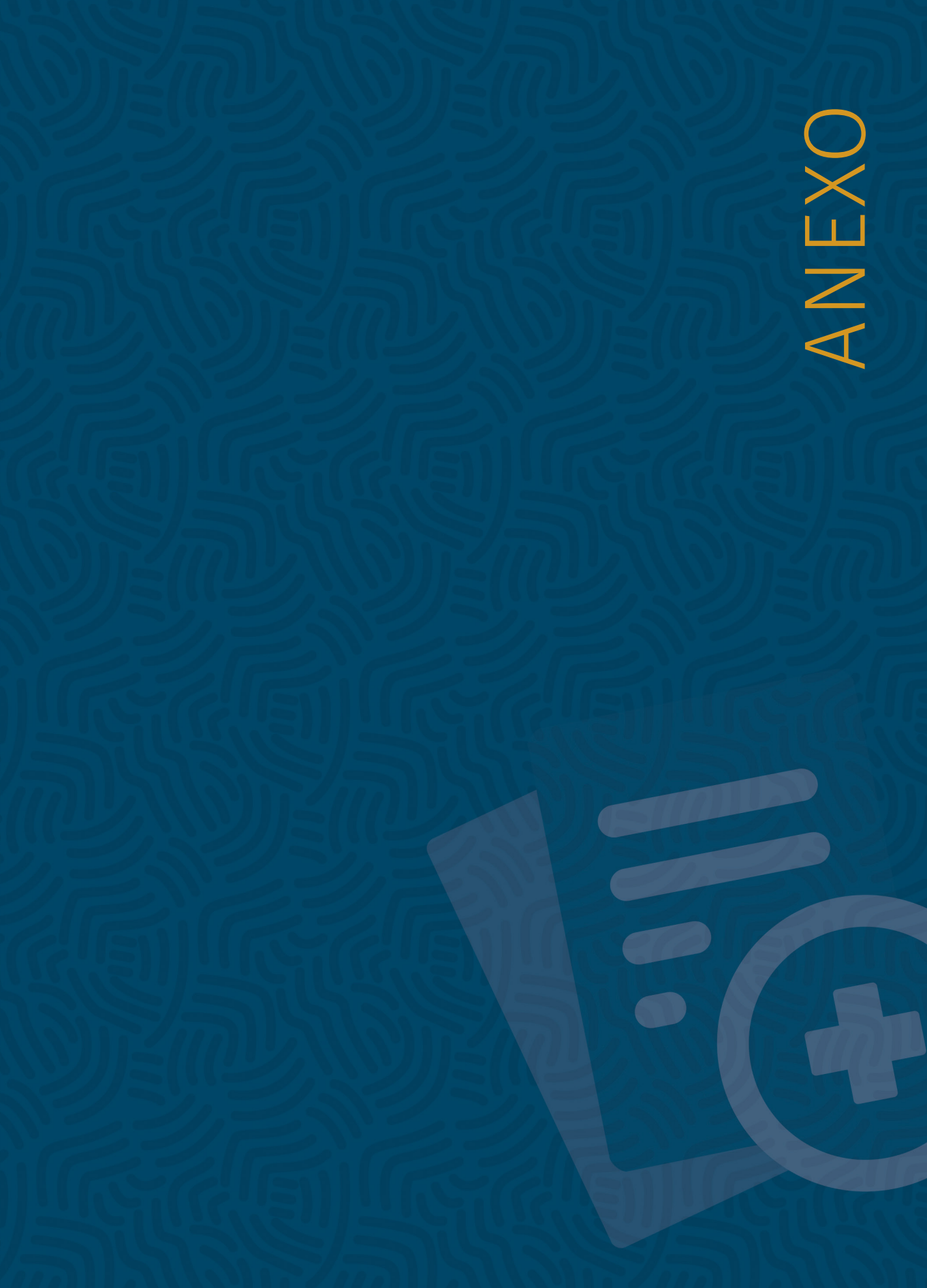

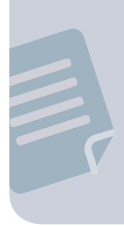

## **Anexo A** | Formulário do RESP-Microcefalia para impressão

| <b>RESP</b> Registro de Eventos em Saúde Pública                                                                                                    | A' A A' O                                                      | V. 1.12.1 +9 Login<br>Documentos                 |
|----------------------------------------------------------------------------------------------------|----------------------------------------------------------------|--------------------------------------------------|
| Todos os campos de preenchimento obrigatório no fo                                                                                                    | rmulário online estarão sina                                   | alizados com um asterisco (*).                   |
| Data da notificação (*)://<br>Dbs.: Permite o registro de casos a partir de 01/01/2015                                                                                  |                                                                |                                                  |
| Notificação de (*):<br>( ) 1. Criança<br>( ) 2. Recém Nascido<br>) 3. Óbito Fetal / Natimorto<br>( ) 4. Aborto Espontâneo<br>( ) 5. Feto Suspeito<br>) 6. Feto em risco |                                                                |                                                  |
| Segundo definição vigente no documento "Orientações<br>Emergência de Saúde Pública de Importância Nacional" (j                                                          | integradas de vigilância e<br><u>https://bit.ly/2NIqR3m</u> ). | atenção à saúde no âmbito da                     |
| Dados para identificação da gestante ou<br>Informe os dados sobre a gestante ou puérpera para que a vigilá                                                              | I <b>puérpera</b><br>incia possa realizar a investigaçã        | io com o instrumento detalhado.                  |
| Nome da gestante/mãe (*):                                                                                                    | Número do Prontuár                                             | o da gestante/mãe:                               |
| Tipo de documento (*):<br>( ) Cartão SUS (preferencialmente)<br>( ) CPF<br>( ) RG<br>( ) Sem documento de identificação                                                 | Número do Cartão SI<br>Obs.: se não tiver doci<br>campo        | JS, CPF ou RG (*):<br>umento coloque 0 em todo o |
| Data de Nascimento da gestante/mãe:<br>Obs.: se não souber coloque a data 31/12/2015                                                                                    | Idade da gestante/ma<br>Obs.: se não tiver doc                 | ie (*):<br>umento coloque 99 no campo.           |
| Raça/cor da gestante/mãe (*):<br>( ) Branca<br>( ) Preta                                                                                                    | Dsei                                                           |                                                  |
| () Parda<br>() Indigena<br>() Sem Informação                                                                                                    | Etnia                                                          |                                                  |
| UF de residência da gestante/mãe (*):                                                                                                    | Município de Residê                                            | ncia (*):                                        |
| Bairro:                                                                                                    | CEP:                                                           |                                                  |
| Logradouro (Rua, Avenida) (*):                                                                                                    | Número (*):                                                    |                                                  |
| Ponto de referência:                                                                                                    |                                                                |                                                  |
| <br>DDD (*):                                                                                                    | Número de contato (                                            | îixo ou celular) (*):                            |
|                                                                                                    |                                                                | , ( )                                            |

| Nome do recém-nascido ou lactente (*):                                                                                                    | Sexo (*): Obs: se não nasceu selecione                                           |
|----------------------------------------------------------------------------------------------------|----------------------------------------------------------------------------------|
| Obs.: se não nasceu ou não tiver nome, marcar opção                                                                                              | "ignorado"                                                                       |
| ao lado (checkbox)                                                                                                    | ( ) Masculino                                                                    |
|                                                                                                    | () Feminino<br>() Indeterminado                                                  |
|                                                                                                    | () Indeterminado<br>() Ignorado                                                  |
|                                                                                                    |                                                                                  |
| Jata de Nascimento (^):                                                                                                    | Peso (em gramas)                                                                 |
| Comprimento (em centímetros)                                                                                                    | Número da declaração de nascido vivo                                             |
|                                                                                                    |                                                                                  |
| Gestação e Parto<br>nformações sobre a identificação da microcefalia durante a gestaç                                                            | são ou no pós-parto.                                                             |
| Γipos de alteração congênita (*):                                                                                                    | Quando foi detectada a alteração congênita (*):                                  |
| Dbs.: É possível marcar mais de uma opção.                                                                                                    | ( ) Intrauterino (na gestação)                                                   |
| ) Microcefalia apenas                                                                                                    | () Pós-parto                                                                     |
| ) Microcetalia com alteração do SNC                                                                                                    | ( ) Nao detectada microcetalia                                                   |
| ) Alterações congênitas saterações congenitas<br>) Alterações congênitas sem microcefalia<br>) Deficiência neurológica<br>) Deficiência auditiva | ( ) ignorado                                                                     |
| ) Ignorado                                                                                                    |                                                                                  |
| dade gestacional na detecção da microcefalia (em                                                                                                 | Tipo de gravidez (*):                                                            |
| semanas) (*):                                                                                                    | () Unica                                                                         |
| Dbs.: pode ser ainda na gestação ou momento do parto.                                                                                            | ( ) Dupia<br>( ) Tripla ou moio                                                  |
|                                                                                                    | ( ) Ignorado                                                                     |
|                                                                                                    |                                                                                  |
| Classificação do nascido vivo ou natimorto (*):                                                                                                  |                                                                                  |
| ) Pré-termo (menor que 37 semanas de gestação)                                                                                                   | -!:)                                                                             |
| ) A termo (idade gestacional entre 37 e 41 semanas e 6                                                                                           | dias)<br>manas)                                                                  |
| ) Não se aplica (ainda gestante)                                                                                                    | nanas)                                                                           |
| Perímetro cefálico (PC) (em centímetros com uma                                                                                                  | Data de medição do PC (Perímetro Cefálico):                                      |
| Registre o perímetro cefálico incluindo a decimal                                                                                                |                                                                                  |
| exemplo: 31,5). Obs.: se não tiver a informação colocar                                                                                          | L                                                                                |
| 99,9.                                                                                                    | Circunferência Craniana (se detectado no intraútero                              |
|                                                                                                    | em centímetros incluindo a decimal (exemplo: 28,5)                               |
|                                                                                                    | Deixar em branco, caso não tenha realizado exame de<br>imagem durante a gestação |
|                                                                                                    |                                                                                  |
|                                                                                                    |                                                                                  |
| Dados Clínicos e epidemiológicos da mãe                                                                                                    | e/gestante                                                                       |
| ntorme abaixo se durante a gestação ou no pos-parto imediato a r                                                                                 | nae cumpre as seguintes condições.                                               |
| Data provável de Início de Sintomas:                                                                                                    | Apresentou febre durante a gestação (*):                                         |
| •                                                                                                    | Obs : conocialmento nos primeiros mesos de gestação                              |
| •                                                                                                    | Obs especialmente nos primeiros meses de gestação.                               |
| · · · · · · · · · · · · · · · · · · ·                                                                                                    | ( ) Sim                                                                          |
|                                                                                                    | <ul> <li>( ) Sim</li> <li>( ) Não</li> <li>( ) Não</li> </ul>                    |

| Apresentou exantema durante a gesta<br>primeiro período da ocorrência (*):<br>( ) Sim, no 1º trimestre<br>( ) Sim, no 2º trimestre<br>( ) Sim, no 3º trimestre<br>( ) Sim, mas não lembra a data ou perío<br>( ) Não apresentou exantema<br>( ) Não sabe | <b>ção, informe o</b><br>odo gestacional                                                                                                    | Marque outros sin<br>durante a gestação<br>Obs.: É possível ma<br>( ) Prurido<br>( ) Hiperemia conj<br>( ) Dor em articula<br>( ) Dor muscular<br>( ) Edema em artii<br>( ) Cefaléia<br>( ) Hipertrofia gan<br>( ) Acometimento | ais/sintomas que apresentou<br>o:<br>arcar mais de uma opção.<br>untival (conjuntivite não purulenta)<br>ıção<br>culações<br>glionar<br>neurológico                                    |
|----------------------------------------------------------------------------------------------------|----------------------------------------------------------------------------------------------------|----------------------------------------------------------------------------------------------------|----------------------------------------------------------------------------------------------------|
| Realizou exame laboratorial para, pelo<br>(Sífilis, Toxoplasmose, Rubéola, Citomeg<br>Observações Gerais<br>( ) Sim<br>( ) Não<br>( ) Não sabe                                                                                                    | <b>menos, um dos STC</b><br>alovírus,Herpes vírus                                                                                                    | D <b>RCH, na gestação c</b><br>). Obs.: se tiver realiza                                                                                                    | ou pós-parto (*):<br>ado, informe os resultados nas                                                                                                    |
| Resultado de exames para<br>Sífilis (*):<br>( ) Reagente / Positivo<br>( ) Não reagente / Negativo<br>( ) Indetectável / Indeterminado<br>( ) Não realizado<br>( ) Ignorado                                                                              | Resultado de exan<br>Toxoplasmose (*):<br>( ) Reagente / Pos<br>( ) Não reagente /<br>( ) Indetectável / II<br>( ) Não realizado<br>( ) Ignorado          | <b>nes para</b><br>sitivo<br>Negativo<br>ndeterminado                                                                                                    | Histórico de infecção recente<br>por outros arbovírus (*):<br>( ) Dengue<br>( ) Chikungunya<br>( ) Dengue e Chikungunya<br>( ) Sem histórico de doença<br>( ) Não sabe<br>( ) Ignorado |
| Possui histórico de malformação cong<br>( ) Sim<br>( ) Não<br>( ) Não sabe<br>( ) Ignorado                                                                                                    | ênita na família (*):                                                                                                    |                                                                                                    |                                                                                                    |
| Realizou exame para Citomegalovírus<br>( ) Sim<br>( ) Não                                                                                                    | (*):                                                                                                    | Resultado do exar<br>( ) Reagente / Pos<br>( ) Não reagente /<br>( ) Indetectável / I<br>( ) Não realizado<br>( ) Ignorado                                                                                                    | ne para Citomegalovírus (*):<br>itivo<br>Negativo<br>ndeterminado                                                                                                    |
| Realizou exame para Herpes Vírus (*):<br>( ) Sim<br>( ) Não                                                                                                    |                                                                                                    | Resultado do exar<br>( ) Reagente / Pos<br>( ) Não reagente /<br>( ) Indetectável / I<br>( ) Não realizado<br>( ) Ignorado                                                                                                    | <b>ne de Herpes vírus (*):</b><br>itivo<br>Negativo<br>ndeterminado                                                                                                    |
| Resultado para Sorologia IgG para Zika<br>( ) Reagente / Positivo<br>( ) Não reagente / Negativo<br>( ) Indetectável / Indeterminado<br>( ) Não realizado<br>( ) Ignorado                                                                                | a Vírus (*):                                                                                                    | Resultado do testa<br>vírus (*):<br>( ) Reagente / Po:<br>( ) Não reagente /<br>( ) Indetectável / I<br>( ) Não realizado<br>( ) Ignorado                                                                                       | e rápido Sorologia IgG para Zika<br>sitivo<br>Negativo<br>ndeterminado                                                                                                    |
| Resultado para Sorologia IgM<br>para Zika Vírus (*):<br>( ) Reagente / Positivo<br>( ) Não reagente / Negativo<br>( ) Indetectável / Indeterminado<br>( ) Não realizado<br>( ) Ignorado                                                                  | Resultado do teste<br>Sorologia IgM para<br>(*):<br>( ) Reagente / Pos<br>( ) Não reagente /<br>( ) Indetectável / I<br>( ) Não realizado<br>( ) Ignorado | e <b>rápido</b><br>a <b>Zika vírus</b><br>sitivo<br>Negativo<br>ndeterminado                                                                                                    | Resultado de PCR para Zika<br>vírus (*):<br>( ) Reagente / Positivo<br>( ) Não reagente / Negativo<br>( ) Indetectável / Indeterminado<br>( ) Não realizado<br>( ) Ignorado            |

Dados Clínicos e epidemiológicos do recém-nascido

Realizou exame laboratorial para, pelo menos, um dos STORCH, na gestação ou pós-parto (\*):

(Sífilis, Toxoplasmose, Rubéola, Citomegalovírus, Herpes vírus). Obs.: se tiver realizado, informe os resultados nas Observações Gerais

- () Sim
- ) Não
- () Não sabe

#### Resultado de exames para Sífilis (\*):

- ) Reagente / Positivo
- ) Não reagente / Negativo
- ) Indetectável / Indeterminado ) Não realizado
- ) Ignorado

#### Resultado do exame para Citomegalovírus (\*):

- ) Reagente / Positivo
- ) Não reagente / Negativo
- ) Indetectável / Indeterminado
- ) Não realizado
- ) Ignorado

#### Resultado para Sorologia IgG para Zika Vírus (\*):

- ) Reagente / Positivo
- ) Não reagente / Negativo
- ) Indetectável / Indeterminado
- ) Não realizado
- ) Ignorado

#### Resultado para Sorologia IgM para Zika Vírus (\*):

- ) Reagente / Positivo
- ) Não reagente / Negativo
- ) Indetectável / Indeterminado
- ) Não realizado
- ) Ignorado

#### Exames de Imagem

#### Dados da Ultrassonografia (na gestação) (\*):

- ) Não realizado

- ) Realizado resultado alterado, com outras alterações
- ) Realizado resultado indeterminado
- ) Ignorado

#### Data da Ultrassonografia:

Descreva as demais informações relativas à Ultrassonografia:

#### Dados da Ultrassonografia Transfontanela (\*):

- ) Não realizado
- ) Realizado resultado normal
- ) Realizado resultado alterado, sugestivo de infecção congênita
- ) Realizado resultado alterado, com outras alterações
- ) Realizado resultado indeterminado
- ) Ignorado

#### Resultado de exames para Toxoplasmose (\*):

- ) Reagente / Positivo
- ) Não reagente / Negativo
- ) Indetectável / Indeterminado
- ) Não realizado
- ) Ignorado

#### Resultado do exame de Herpes vírus (\*):

- ) Reagente / Positivo
- ) Não reagente / Negativo ) Indetectável / Indeterminado
- ) Não realizado
- ) Ignorado

#### Resultado do teste rápido Sorologia IgG para Zika vírus (\*):

- ) Reagente / Positivo
- ) Não reagente / Negativo
- ) Indetectável / Indeterminado
- ) Não realizado
- ) Ignorado (

#### Resultado do teste rápido

Sorologia IgM para Zika vírus (\*):

- ) Reagente / Positivo (
  - ) Não reagente / Negativo
  - ) Indetectável / Indeterminado
  - ) Não realizado
- ) Ignorado (

#### Resultado de PCR para Zika vírus (\*):

- () Reagente / Positivo
  - ) Não reagente / Negativo
- ) Indetectável / Indeterminado (
- ) Não realizado
- ) Ignorado (

(

Secretaria de Vigilância em Saúde | MS

- ) Realizado resultado normal
- ) Realizado resultado alterado, sugestivo de infecção congênita

| escreva as demais informações relativas à Ultrass                                                                                                    | sonografia Transfontanela:             |
|----------------------------------------------------------------------------------------------------|----------------------------------------|
|                                                                                                    |                                        |
|                                                                                                    |                                        |
|                                                                                                    |                                        |
|                                                                                                    |                                        |
|                                                                                                    |                                        |
|                                                                                                    |                                        |
| ados da Tomografia Computadorizada (*):                                                                                                    |                                        |
| ) Não realizado                                                                                                    |                                        |
| ) Realizado – resultado normal                                                                                                    |                                        |
| ) Realizado – resultado alterado, sugesivo de infecç<br>) Realizado – resultado alterado, com outras alterado                                                                                                    | ção congerina<br>ões                   |
| ) Realizado – resultado indeterminado                                                                                                    |                                        |
| ) Ignorado                                                                                                    |                                        |
| ata da Tomografia Computadorizada:                                                                                                    | _                                      |
|                                                                                                    |                                        |
|                                                                                                    |                                        |
| escreva as demais informações relativas à Tomog                                                                                                    | ırafia:                                |
|                                                                                                    |                                        |
|                                                                                                    |                                        |
|                                                                                                    |                                        |
|                                                                                                    |                                        |
|                                                                                                    |                                        |
|                                                                                                    |                                        |
|                                                                                                    |                                        |
|                                                                                                    |                                        |
|                                                                                                    |                                        |
| uados da Ressonância Magnética (*):                                                                                                    |                                        |
| h <mark>ados da Ressonância Magnética (*):</mark><br>) Não realizado<br>) Realizado – resultado normal                                                                                                    |                                        |
| h <mark>ados da Ressonância Magnética (*):</mark><br>) Não realizado<br>) Realizado – resultado normal<br>) Realizado – resultado alterado, sugestivo de infecç                                                                                                    | ção congênita                          |
| Pados da Ressonância Magnética (*):<br>) Não realizado<br>) Realizado – resultado normal<br>) Realizado – resultado alterado, sugestivo de infecç<br>) Realizado – resultado alterado, com outras alteraço                                                                                                    | ção congênita<br>ões                   |
| ados da Ressonância Magnética (*):<br>) Não realizado<br>) Realizado – resultado normal<br>) Realizado – resultado alterado, sugestivo de infecç<br>) Realizado – resultado alterado, com outras alteraçã<br>) Realizado – resultado indeterminado                                                                                                    | ção congênita<br>ões                   |
| Pados da Ressonância Magnética (*):<br>) Não realizado<br>) Realizado – resultado normal<br>) Realizado – resultado alterado, sugestivo de infecç<br>) Realizado – resultado alterado, com outras alteraçã<br>) Realizado – resultado indeterminado<br>) Ignorado                                                                                                    | ção congênita<br>ões                   |
| Pados da Ressonância Magnética (*):<br>) Não realizado<br>) Realizado – resultado normal<br>) Realizado – resultado alterado, sugestivo de infecç<br>) Realizado – resultado alterado, com outras alteraçã<br>) Realizado – resultado indeterminado<br>) Ignorado<br>Pata da Ressonância Magnética:                                                                                                    | ção congênita<br>ões                   |
| Pados da Ressonância Magnética (*):<br>) Não realizado<br>) Realizado – resultado normal<br>) Realizado – resultado alterado, sugestivo de infecç<br>) Realizado – resultado alterado, com outras alteraçã<br>) Realizado – resultado indeterminado<br>) Ignorado<br>vata da Ressonância Magnética:                                                                                                    | ção congênita<br>ões                   |
| Pados da Ressonância Magnética (*):<br>) Não realizado<br>) Realizado – resultado normal<br>) Realizado – resultado alterado, sugestivo de infecç<br>) Realizado – resultado alterado, com outras alteraçã<br>) Realizado – resultado indeterminado<br>) Ignorado<br>vata da Ressonância Magnética:                                                                                                    | ção congênita<br>ões                   |
| Pados da Ressonância Magnética (*):<br>) Não realizado<br>) Realizado – resultado normal<br>) Realizado – resultado alterado, sugestivo de infecç<br>) Realizado – resultado alterado, com outras alteraçã<br>) Realizado – resultado indeterminado<br>) Ignorado<br>vata da Ressonância Magnética:                                                                                                    | ção congênita<br>ões<br><b>nância:</b> |
| Pados da Ressonância Magnética (*):<br>) Não realizado<br>) Realizado – resultado normal<br>) Realizado – resultado alterado, sugestivo de infecç<br>) Realizado – resultado alterado, com outras alteraçã<br>) Realizado – resultado indeterminado<br>) Ignorado<br>Pata da Ressonância Magnética:<br>                                                                                                    | ção congênita<br>ões<br>nância:        |
| Pados da Ressonância Magnética (*):<br>) Não realizado<br>) Realizado – resultado normal<br>) Realizado – resultado alterado, sugestivo de infecç<br>) Realizado – resultado alterado, com outras alteraçá<br>) Realizado – resultado indeterminado<br>) Realizado – resultado indeterminado<br>) Ignorado<br>lata da Ressonância Magnética:<br>                                                                                                    | ção congênita<br>ões<br>nância:        |
| Pados da Ressonância Magnética (*):<br>) Não realizado<br>) Realizado – resultado normal<br>) Realizado – resultado alterado, sugestivo de infecç<br>) Realizado – resultado alterado, com outras alteraçã<br>) Realizado – resultado indeterminado<br>) Ignorado<br>Pata da Ressonância Magnética:<br>Pescreva as demais informações relativas à Ressor                                                                                                    | ção congênita<br>ões<br>nância:        |
| Pados da Ressonância Magnética (*):<br>) Não realizado<br>) Realizado – resultado normal<br>) Realizado – resultado alterado, sugestivo de infecç<br>) Realizado – resultado alterado, com outras alteraçã<br>) Realizado – resultado indeterminado<br>) Ignorado<br>Hata da Ressonância Magnética:<br>Hescreva as demais informações relativas à Ressor                                                                                                    | ção congênita<br>ões<br>nância:        |
| Pados da Ressonância Magnética (*):<br>) Não realizado<br>) Realizado – resultado normal<br>) Realizado – resultado alterado, sugestivo de infecç<br>) Realizado – resultado alterado, com outras alteraçã<br>) Realizado – resultado indeterminado<br>) Ignorado<br>hata da Ressonância Magnética:<br>                                                                                                    | ção congênita<br>ões<br>nância:        |
| Pados da Ressonância Magnética (*):<br>) Não realizado<br>) Realizado – resultado alterado, sugestivo de infecç<br>) Realizado – resultado alterado, com outras alteraçã<br>) Realizado – resultado indeterminado<br>) Ignorado<br>Pata da Ressonância Magnética:<br>Hescreva as demais informações relativas à Ressor                                                                                                    | ção congênita<br>ões<br>nância:        |
| Pados da Ressonância Magnética (*):<br>) Não realizado<br>) Realizado – resultado alterado, sugestivo de infecç<br>) Realizado – resultado alterado, com outras alteraçã<br>) Realizado – resultado indeterminado<br>) Ignorado<br>Pata da Ressonância Magnética:<br>Descreva as demais informações relativas à Ressor                                                                                                    | ção congênita<br>ões<br>nância:        |
| Pados da Ressonância Magnética (*):<br>) Não realizado<br>) Realizado – resultado normal<br>) Realizado – resultado alterado, sugestivo de infecç<br>) Realizado – resultado alterado, com outras alteraçã<br>) Realizado – resultado indeterminado<br>) Ignorado<br>Pata da Ressonância Magnética:<br>Descreva as demais informações relativas à Ressor                                                                                                    | ção congênita<br>ões<br>nância:        |
| Pados da Ressonância Magnética (*):<br>) Não realizado<br>) Realizado – resultado alterado, sugestivo de infecç<br>) Realizado – resultado alterado, com outras alteraçã<br>) Realizado – resultado indeterminado<br>) Ignorado<br>Pata da Ressonância Magnética:<br>Hescreva as demais informações relativas à Ressor<br>descreva as demais informações relativas à Ressor                                                                                                    | ção congênita<br>ões<br>nância:        |
| Ados da Ressonância Magnética (*):<br>) Não realizado<br>) Realizado – resultado normal<br>) Realizado – resultado alterado, sugestivo de infecç<br>) Realizado – resultado alterado, com outras alteraçã<br>) Realizado – resultado indeterminado<br>) Ignorado<br>Mata da Ressonância Magnética:<br>Descreva as demais informações relativas à Ressor<br>descreva as demais informações relativas à Ressor<br>.occal de ocorrência<br>ados do estabelecimento de saúde.                                                                                                    | ção congênita<br>ões<br>nância:        |
| <ul> <li>bados da Ressonância Magnética (*):         <ul> <li>Não realizado</li> <li>Realizado – resultado alterado, sugestivo de infecç</li> <li>Realizado – resultado alterado, com outras alteraçã</li> <li>Realizado – resultado indeterminado</li> <li>Ignorado</li> </ul> </li> <li>Nata da Ressonância Magnética:         <ul> <li>General de comparison de la teração</li> <li>Ressonância Magnética:</li> <li>Ressonância Magnética:</li> </ul> </li> <li>Descreva as demais informações relativas à Resson</li> <li>Cocal de ocorrência</li> <li>ados do estabelecimento de saúde.</li> <li>ódigo do estabelecimento de saúde (CNES)</li> </ul> | ção congênita<br>ões<br>nância:        |

| Município (*):                                                                                                    | Estabelecimento de saúde (*):<br>Obs.: local de ocorrência do parto ou maternidade                                                                                                    |
|----------------------------------------------------------------------------------------------------|----------------------------------------------------------------------------------------------------|
|                                                                                                    |                                                                                                    |
| Endereço do estabelecimento (logradouro e r                                                                                                    | número) (*):                                                                                                    |
| DDD:                                                                                                    | Número de contato (fixo ou celular):                                                                                                    |
|                                                                                                    |                                                                                                    |
| Observações<br>INSTRUÇÃO: informe o resultado dos exames laborati<br>rubéola, citomegalovirus ou herpes vírus); informe s<br>clinicamente de zika vírus ou outras infecções durante<br>drogas - quais e frequência; conclusão do laudo de es<br>de calcificações na imagem ou outra informação relev | priais realizados para STORCH (sífilis, toxoplasmose, outras doenças infecciosa<br>se foi testado para dengue, chikungunya ou zika vírus; se o médico suspeito<br>e a gestação; se usou medicamentos durante a gestação - quais; se é usuária d<br>aames de imagem (ultrassom, ressonância, tomografia) e informe se há presenç<br>ante. |
|                                                                                                    |                                                                                                    |
|                                                                                                    |                                                                                                    |
|                                                                                                    |                                                                                                    |
| Evolução                                                                                                    |                                                                                                    |
| Óbito:<br>( ) Sim<br>( ) Não                                                                                                    | Número da Declaração de Óbito:<br>Deixar em branco, caso ainda esteja na gestação:                                                                                                    |
| Data de Óbito (*):                                                                                                    | Óbito neonatal precoce:<br>( ) Sim<br>( ) Não                                                                                                    |
| Notificador<br>Informe seus dados para que a equipe da vigilância e                                                                                                    | m saúde possa entrar em contato com você.                                                                                                    |
| Nome do notificador (*):                                                                                                    |                                                                                                    |
| E-mail do notificador (*):                                                                                                    | Telefone de contato do notificador (*):                                                                                                    |
|                                                                                                    |                                                                                                    |
|                                                                                                    |                                                                                                    |
|                                                                                                    |                                                                                                    |
|                                                                                                    |                                                                                                    |
|                                                                                                    |                                                                                                    |
|                                                                                                    |                                                                                                    |
| Conte-nos o que nensa                                                                                                    | sobre esta nublicação                                                                                                    |
|                                                                                                    | a nesquisa                                                                                                    |
| <b>Clique aqui</b> e responda                                                                                                    | a pesquisa.                                                                                                    |

Biblioteca Virtual em Saúde do Ministério da Saúde bvsms.saude.gov.br

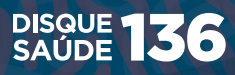

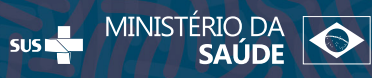

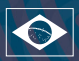